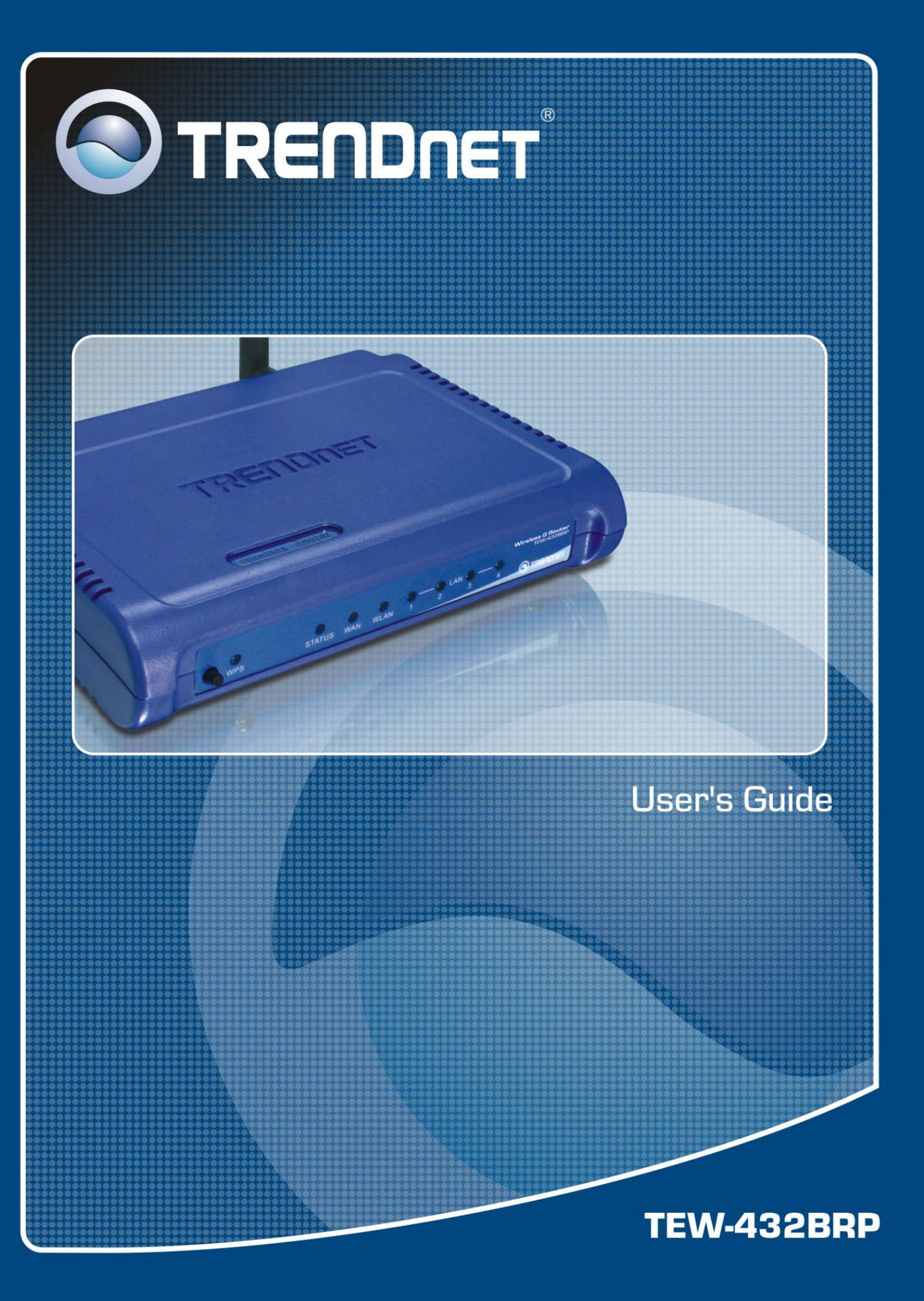

## **Regulatory notes and statements**

## Wireless LAN, Health and Authorization for use

Radio frequency electromagnetic energy is emitted from Wireless LAN devices. The energy levels of these emissions however are far much less than the electromagnetic energy emissions from wireless devices like for example mobile phones. Wireless LAN devices are safe for use frequency safety standards and recommendations. The use of Wireless LAN devices may be restricted in some situations or environments for example:

·Onboard airplanes, or

 $\cdot$ In an explosive environment, or

 $\cdot$  In case the interference risk to other devices or services is perceived or identified as harmful

In case the policy regarding the use of Wireless LAN devices in specific organizations or environments (e.g. airports, hospitals, chemical/oil/gas industrial plants, private buildings etc.) is not clear, please ask for authorization to use these devices prior to operating the equipment.

## **Regulatory Information/disclaimers**

Installation and use of this Wireless LAN device must be in strict accordance with the instructions included in the user documentation provided with the product. Any changes or modifications made to this device that are not expressly approved by the manufacturer may void the user's authority to operate the equipment. The Manufacturer is not responsible for any radio or television interference caused by unauthorized modification of this device, of the substitution or attachment. Manufacturer and its authorized resellers or distributors will assume no liability for any damage or violation of government regulations arising from failing to comply with these guidelines.

## **USA-FCC (Federal Communications Commission) statement**

This device complies with Part 15 of FCC Rules.

Operation is subject to the following two conditions:

1. This device may not cause interference, and

2. This device must accept any interference, including interference that may cause undesired operation of this device.

## FCC Radio Frequency Exposure statement

This Wireless LAN radio device has been evaluated under FCC Bulletin OET 65 and found compliant to the requirements as set forth in CFR 47 Sections 2.1091, 2.1093, and 15.247 (b) (4) addressing RF Exposure from radio frequency devices. The radiated output power of this Wireless LAN device is far below the FCC radio frequency exposure limits. Nevertheless, this device shall be used in such a manner that the potential for human contact during normal operation is minimized.

When nearby persons has to be kept to ensure RF exposure compliance, in order to comply with RF exposure limits established in the ANSI C95.1 standards, the distance between the antennas and the user should not be less than 20 cm.

## **FCC Interference Statement**

This equipment has been tested and found to comply with the limits for a Class B digital device, pursuant to Part 15 of the FCC Rules. These limits are designed to provide reasonable protection against harmful interference in a residential installation.

This equipment generates, uses, and can radiate radio frequency energy. If not installed and used in accordance with the instructions, it may cause harmful interference to radio communications.

However, there is no guarantee that interference will not occur in a particular installation. If this equipment does cause harmful interference to radio or television reception, which can be determined by turning the equipment off and on, the user is encouraged to try and correct the interference by one or more of the following measures:

1. Reorient or relocate the receiving antenna.

2. Increase the distance between the equipment and the receiver.

3. Connect the equipment to an outlet on a circuit different from that to which the receiver is connected.

4. Consult the dealer or an experienced radio/TV technician for help.

## **Export restrictions**

This product or software contains encryption code that may not be exported or transferred from the US of Canada without an approved US Department of Commerce export license.

## **Safety Information**

Your device contains a low power transmitter. When device is transmitted it sends out radio frequency (RF) signal.

CAUTION: To maintain compliance with FCC's RF exposure guidelines, this equipment should be installed and operated with minimum distance 20cm between the radiator and your body. Use on the supplied antenna. Unauthorized antenna, modification, or attachments could damage the transmitter and may violate FCC regulations.

The antenna(s) used for this transmitter must be installed to provide a separation distance of at least 20 cm from all persons and must not be co-located or operating in conjunction with any other antenna or transmitter.

## **CE Mark Warning**

This is a Class B product. In a domestic environment, this product may cause radio interference, in which case the user may be required to take adequate measures.

## Protection requirements for health and safety – Article 3.1a

Testing for electric safety according to EN 60950 has been conducted. These are considered relevant and sufficient.

# Protection requirements for electromagnetic compatibility – Article 3.1b

Testing for electromagnetic compatibility according to EN 301 489-1, EN 301 489-17 and EN 55024 has been conducted. These are considered relevant and sufficient.

## Effective use of the radio spectrum – Article 3.2

Testing for radio test suites according to EN 300 328-2 has been conducted. These are considered relevant and sufficient.

## **CE** in which Countries where the product may be used freely:

Germany, UK, Italy, Spain, Belgium, Netherlands, Portugal, Greece, Ireland, Denmark, Luxembourg, Austria, Finland, Sweden, Norway and Iceland. France: except the channel 10 through 13, law prohibits the use of other channels.

FCCE

# TABLE OF CONTENT

| About This Guide                              | 1  |
|-----------------------------------------------|----|
| Purpose                                       | 1  |
| Terms/Usage                                   | 1  |
| Overview of this User's Guide                 | 1  |
| INTRODUCTION                                  | 2  |
| Applications:                                 | 2  |
| Supported Features:                           |    |
| UNDACKING AND SETUD                           | Λ  |
| UNPACKING AND SETUP                           | 4  |
| Unpacking                                     | 4  |
| Setup                                         | 4  |
| HARDWARE INSTALLATION                         | 5  |
| Front Panel                                   | 5  |
| Rear Panel                                    | 6  |
| Hardware connections                          | 7  |
| Connecting the WLAN Router                    | 7  |
| Check the installation                        | 7  |
| PC NETWORK TCP/IP SETTING                     | 8  |
| Windows 95/98/ME                              | 8  |
| Windows 2000                                  | 9  |
| Windows XP                                    | 10 |
| Windows Vista                                 | 10 |
| CONFIGURATION                                 | 12 |
| Login to the WLAN Router through Wireless LAN | 12 |
| Login to the WLAN Router                      | 12 |
| Using the Web Browser                         | 12 |
| Setup Wizard                                  | 13 |
| Advanced configuration                        | 26 |
| Main                                          | 26 |
| LAN & DHCP Server                             | 26 |
| WAN                                           |    |
| Password                                      | 29 |
| Time                                          |    |
| Dynamic DNS                                   |    |
| Wireless                                      |    |
| Basic                                         | 32 |
| A dvanced                                     |    |
| Wi-Fi Protected Setun                         |    |
| Status                                        |    |
| Device Information                            |    |
| Log                                           |    |
| Log Setting                                   |    |
| Statistic                                     | 40 |
| Wireless                                      | 40 |
|                                               |    |

| Routing                  | 42 |
|--------------------------|----|
| Static                   | 42 |
| Dynamic                  | 43 |
| Routing Table            | 44 |
| Access                   | 44 |
| Filters                  | 44 |
| Virtual Server           | 50 |
| Special AP               | 51 |
| DMZ                      |    |
| Firewall Rule            | 53 |
| Management               | 56 |
| Remote Management        | 56 |
| Tools                    | 57 |
| Restart                  | 57 |
| Settings                 | 57 |
| Firmware                 |    |
| Ping Test                |    |
| TECHNICAL SPECIFICATIONS | 59 |

## ABOUT THIS GUIDE

Congratulations on your purchase of this IEEE 802.11g Wireless Broadband Router. This integrated access device combines Internet gateway functions with wireless LAN and Fast Ethernet switch. It provides a complete solution for Internet surfing and office resource sharing, and it is easy to configure and operate for every user.

#### Purpose

This manual discusses how to install the IEEE 802.11g Wireless Broadband Router.

#### Terms/Usage

In this guide, the term "the WLAN Router" refers to your IEEE 802.11g Wireless Broadband Router.

#### **Overview of this User's Guide**

**Introduction.** Describes the IEEE 802.11g Wireless Broadband Router and its features.

**Unpacking and Setup.** Helps you get started with the basic installation of the IEEE 802.11g Wireless Broadband Router.

**Identifying External Components.** Describes the front panel, rear panel and LED indicators of the IEEE 802.11g Wireless Broadband Router.

**Connecting the WLAN Router.** Tells how you can connect the IEEE 802.11g Wireless Broadband Router to your xDSL/Cable Modem.

**Technical Specifications.** Lists the technical (general, physical and environmental, performance and Routers settings) specifications of the IEEE 802.11g Wireless Broadband Router.

Note: Please run the CD-ROM and follow the steps in the Quick Installation Guide first to setup your router. If you still have problems after doing so then proceed to the following paragraphs to install the router with web-based configuration.

## **INTRODUCTION**

With the explosive growth of the Internet, accessing information and services at any time, day or night has become a standard requirement for most people. The era of the standalone PC is waning. Networking technology is moving out of the exclusive domain of corporations and into homes with at least two computers.

This integrated access device combines Internet gateway functions with wireless LAN and Fast Ethernet switch. Designed for the business and home, it saves you the cost of installing a separate modem and ISP line for each computer, while providing ready connection for the users, with or without the network wires.

Broadband network access is also gaining ground. However, allowing more than two computers to access the Internet at the same time means less affordable, higher costs. Thus, there is a need to share one public IP address over a single Internet connection to link the home with the Internet.

The scarcity of IP addresses and using a shared Internet connection through an Internet sharing device can solve high network access costs. All linked computers can make full use of broadband capabilities over such a device.

This device not only comes equipped with a wide range of features, but also can be installed and configured right out of the box. This device supports a simple local area network and Internet access share, offering great cost savings.

The local area network connects home computers while also allowing any of the computers to access the Internet, share resources, or play online games—the basis of the family computing lifestyle.

#### **Applications:**

#### **Broadband Internet access:**

Several computers can share one high-speed broadband connection through wireless or wired (WLAN, LAN and WAN-Internet).

#### **Resource sharing:**

Share resources such as printers, scanners and other peripherals.

#### File sharing:

Exchange data, messages, and distribute files thus making good use of hard disk space.

#### **Online gaming:**

Through the local area network, online gaming and e-commerce services can be easily setup.

#### Firewall:

A built-in firewall function — for security and anti-hacking systems.

#### **Supported Features:**

- High speed data transfer rate
- > NAT for sharing 1 IP address to all LAN/WLAN users.
- > PPPoE and PPTP protocol for Dial-Up ADSL.
- ➢ 64/128 bit WEP Encryption
- ▶ WPA-PSK, WPA2-PSK, WPA, WPA2 security
- DHCP Server / Client.
- UPnP (Universal Plug and Play).
- WMM (Wi-Fi Multimedia Quality of Service)
- > WPS (Wi-Fi Protected Setup)
- Virtual Server mapping.
- Packet filtering.
- Protocol filtering
- Domain filtering
- > DNS
- Simple Firewall protection.
- Upgradeable firmware for future function.
- Simple installation using Setup Wizard.
- Easy configuration via Web Browser.

## UNPACKING AND SETUP

This chapter provides unpacking and setup information for the IEEE 802.11g Wireless Broadband Router.

#### Unpacking

Open the box of the WLAN Router and carefully unpack it. The box should contain the following items:

- One IEEE 802.11g Wireless Router
- One CD-ROM (User's Guide)
- One Multi-Language Quick Installation Guide
- One 2dBi gain dipole antenna
- One external power adapter

If any item is found missing or damaged, please contact your local reseller for replacement.

#### Setup

The setup of the WLAN Router can be performed properly using the following methods:

- The power outlet should be within 1.82 meters (6 feet) of the Broadband Router.
- Visually inspect the DC power jack and make sure that it is fully secured to the power adapter.
- Make sure that there is proper heat dissipation and adequate ventilation around the Broadband Router. Do not place heavy objects on the Broadband Router.
- Fix the direction of the antennas. Try to place the Wireless Router in a position that can best cover your wireless network. Normally, the higher you place the antenna, the better the performance will be. The antenna's position enhances the receiving sensitivity.

## HARDWARE INSTALLATION

#### **Front Panel**

The figure below shows the front panel of the IEEE 802.11g Wireless Router.

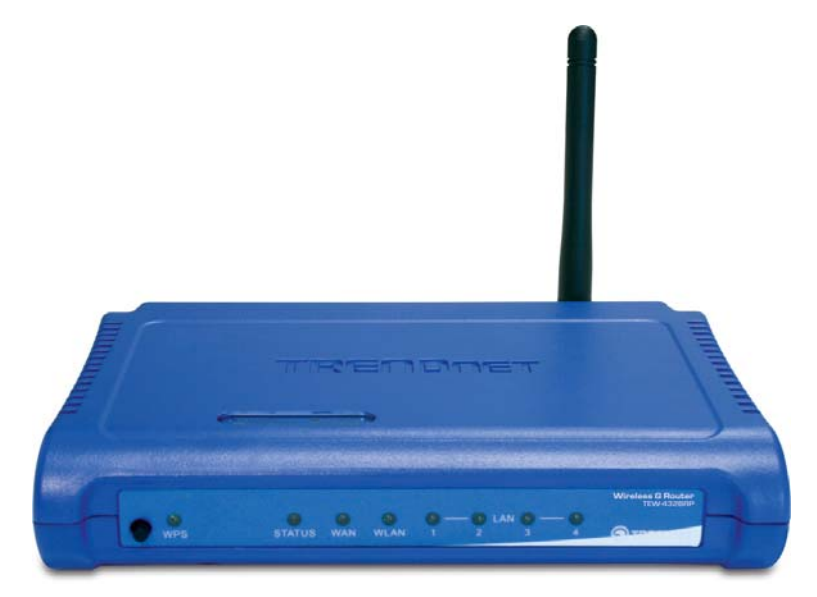

**Front Panel** 

#### SYSTEM

This indicator blinking green means the WLAN Router is working successfully. Otherwise, this indicator always on or off means the function of the WLAN Router has failed.

#### WAN (Link/ACT)

The indicators light green when the WAN port is connected to a xDSL/Cable modem successfully.

The indicators blink green while the WAN port was transmitting or receiving data from the xDSL/Cable modem.

#### WLAN (ACT)

This indicator lights green when there are wireless devices connected and transmitting data to the WLAN Router.

#### LAN (Link/ACT)

These indicators light green when the LAN ports were connected successfully.

These indicators blinking green while the LAN ports were accessing data.

#### WPS

Push this button to execute the Wi-Fi protected Setup process.

#### **Rear Panel**

The figure below shows the rear panel of the IEEE 802.11g Wireless Router.

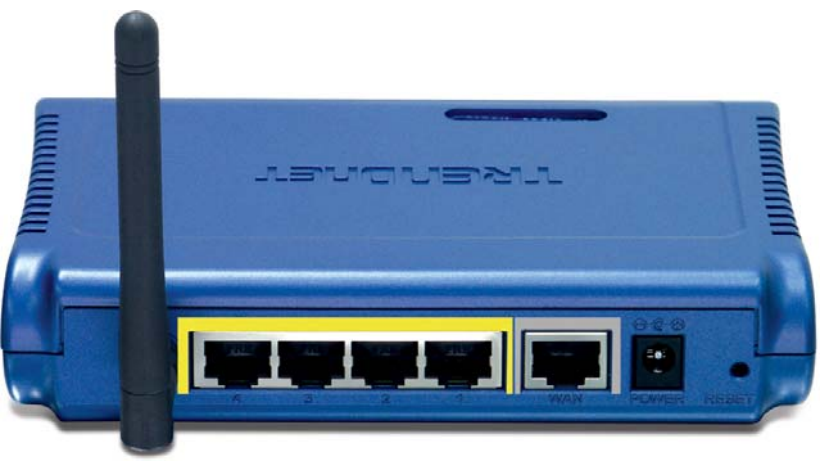

Rear Panel

#### Antenna

There is one 2dBi gain antenna on the rear panel for wireless connection.

#### LAN (1-4)

Four RJ-45 10/100Mbps Auto-MDIX ports for connecting to either 10Mbps or 100Mbps Ethernet connections.

#### WAN

In the four port broadband Router, there is an RJ-45 10/100Mbps Auto-MDIX port for the WAN that connects to the xDSL/Cable modem for Internet connectivity.

#### POWER

Plug the power adapter to this power jack

#### RESET

Use a pin-shaped item to push to reset this device to factory default settings. It will be a useful tool when the manager forgot the password to login, and needs to restore the device back to default settings.

#### Hardware connections

## **Connecting the WLAN Router**

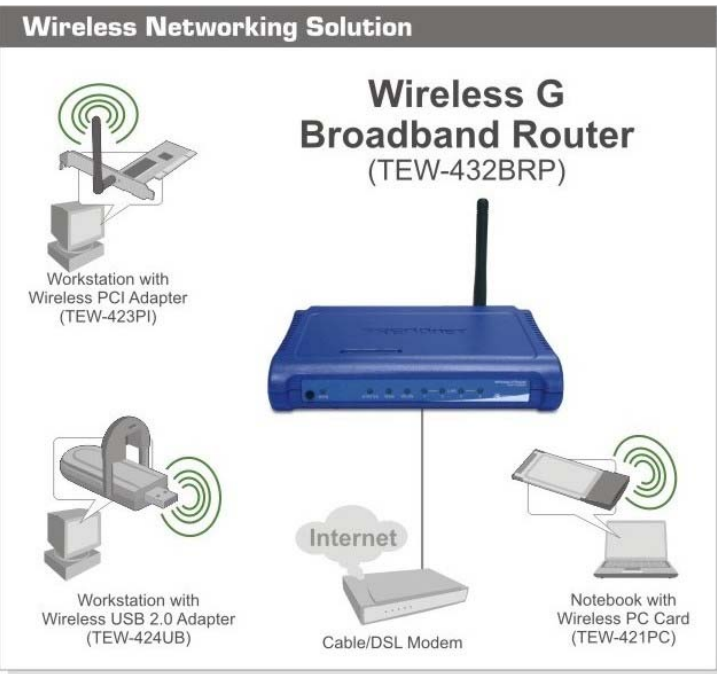

- 1. Plug in one end of the network cable to the WAN port of the WLAN Router.
- 2. Plug in the other end of the network cable to the Ethernet port of the xDSL or Cable modem.
- 3. Use another network cable to connect to the Ethernet card on the computer system; the other end of the cable connects to the LAN port of the WLAN Router. Since the IEEE 802.11g Wireless Broadband Router has four ports, you can connect up to four computers directly to the unit. Then you do not have to buy a switch to connect these computers since one WLAN Router functions both as a connection-sharing unit and as a switch.

#### **Check the installation**

The control LEDs of the WLAN Router are clearly visible and the status of the network link can be seen instantly:

- 1. With the power source on, once the device is connected to the broadband modem, the Power, System, LAN, WLAN and WAN port LEDs of the WLAN Router will light up indicating a normal status.
- 2. When the WAN Port is connected to the ADSL/Cable modem, the WAN LED will light up.
- 3. When the LAN Port is connected to the computer system, the LAN LED will light up.

## PC NETWORK TCP/IP SETTING

The network TCP/IP settings differ based on the computer's operating system (Win95/98/ME/NT/2000/XP/Vista) and are as follows.

#### Windows 95/98/ME

- 1. Click on the "Network neighborhood" icon found on the desktop.
- 2. Click the right mouse button and a context menu will be show.
- 3. Select "Properties" to enter the TCP/IP setting screen.
- 4. Select "Obtain an IP address automatically" on the "IP address" field.

| CP/IP Properties                                                                   |                                             |                                            |                                        |                                          | ?:              |
|------------------------------------------------------------------------------------|---------------------------------------------|--------------------------------------------|----------------------------------------|------------------------------------------|-----------------|
| Bindings                                                                           | Adv                                         | anced                                      | 1                                      | NetBIOS                                  | 5               |
| DNS Configuration                                                                  | Gateway                                     | WINS C                                     | onfigurati                             | ion IPA                                  | ddress          |
| An IP address can<br>If your network doe<br>your network admir<br>the space below. | be automal<br>is not autor<br>histrator for | iically assi;<br>natically a:<br>an addres | gned to th<br>ssign IP a<br>s, and the | nis compul<br>Iddresses,<br>en type it i | er.<br>ask<br>n |
|                                                                                    | address aut<br>address:                     | omatically                                 |                                        |                                          |                 |
| [P Address:                                                                        | 10                                          | . 1 .                                      | 1.11                                   |                                          |                 |
| S <u>u</u> bnet Masl                                                               | c <b>255</b>                                | .255.2                                     | 55. 0                                  |                                          |                 |
|                                                                                    | ····                                        |                                            |                                        |                                          |                 |
|                                                                                    |                                             |                                            |                                        |                                          |                 |
|                                                                                    |                                             |                                            |                                        |                                          |                 |
|                                                                                    |                                             |                                            |                                        |                                          |                 |
|                                                                                    |                                             |                                            | пк                                     | <b>]</b> Са                              | ncel            |

5. Select "Disable DNS" in the "DNS" field.

| P/IP Properties              |                        |                   |                  | ?                    |
|------------------------------|------------------------|-------------------|------------------|----------------------|
| Bindings<br>NS Configuration | Adv<br>Gateway         | anced<br>WINS Cor | Ni<br>figuration | etBIOS<br>IP Addres: |
| Disable DNS                  |                        |                   |                  |                      |
| Host Lu                      |                        | Domain:           |                  |                      |
| DNS Server Sea               | rch Order <del>-</del> |                   | 1                |                      |
|                              |                        |                   | <u>A</u> dd      | J                    |
| 168.95.192.1<br>203.66.99.25 | 51                     |                   | <u>l</u> emove   | ]                    |
| Domain Suffix Se             | earch Order            | ).                |                  |                      |
|                              |                        |                   | Agd              | J                    |
|                              |                        | -                 | Re <u>m</u> ove  |                      |
| 1                            |                        |                   |                  |                      |
|                              |                        |                   | IK               | Cancel               |

6. Select "None" for the "Gateway address" field.

| CP/IP Properties                                          |                                          |                                 | 192                         | ?                    |
|-----------------------------------------------------------|------------------------------------------|---------------------------------|-----------------------------|----------------------|
| Bindings<br>DNS Configuration                             | Adv<br>Gateway                           | anced<br>WINS Conf              | Ni<br>iguration             | etBIOS<br>IP Address |
| The first gateway<br>The address orde<br>machines are use | in the Installer<br>in the list w<br>ed. | ed Gateway I<br>III be the orde | ist will be t<br>r in which | he default.<br>these |
| New gateway:                                              | •                                        | ] <u>A</u> do                   | ±                           |                      |
|                                                           |                                          | <u>R</u> emo                    | WB.                         |                      |
|                                                           |                                          |                                 |                             |                      |
|                                                           |                                          | 100                             |                             |                      |

#### Windows 2000

Double click on the "**My Computer**" icon on the desktop. When "**My Computer**" window opens, open the "**Control Panel**" and then open the "**Network dialup connection**" applet. Double click on the "Local area network connection" icon. Select "Properties" to enter the TCP/IP setting window.

- 1. In the "Local area network status" window, click on "Properties."
- 2. In the "Local area network connection" window, first select TCP/IP setting and then select "Properties."
- 3. Set both "IP address" and "DNS" to Automatic configuration.

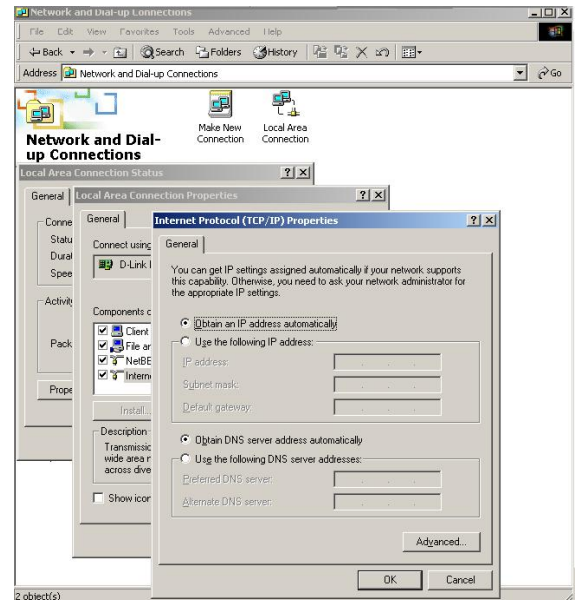

#### Windows XP

Point the cursor and click the right button on the "My Network Place" icon. Select "properties" to enter the TCP/IP setting window.

- 1. Set "IP address" to "Obtain an IP address automatically."
- 2. Set "DNS" to "Obtain DNS server address automatically."

| Internet                      | Protocol (TCP/IP) Pr                                                                  | operties ? 🔀                                                                      |
|-------------------------------|---------------------------------------------------------------------------------------|-----------------------------------------------------------------------------------|
| General                       | Alternate Configuration                                                               |                                                                                   |
| You ca<br>this cap<br>the app | n get IP settings assigned a<br>bability. Otherwise, you nee<br>ropriate IP settings. | automatically if your network supports<br>d to ask your network administrator for |
| <u>0</u>                      | btain an IP address automa                                                            | atically                                                                          |
| 00                            | se the following IP address:                                                          |                                                                                   |
| <u>I</u> P a                  | ddress:                                                                               | · · · · · · · · · · · · · · · · · · ·                                             |
| Syb                           | net mask:                                                                             | (a. a), b),                                                                       |
| Defa                          | ult gateway:                                                                          | 1 1 1 1 1 1 1 1 1 1 1 1 1 1 1 1 1 1 1                                             |
| 00                            | <u>p</u> tain DNS server address a                                                    | automatically                                                                     |
| OU                            | s <u>e</u> the following DNS serve                                                    | r addresses:                                                                      |
| Pref                          | erred DNS server:                                                                     |                                                                                   |
| Alter                         | nate DNS server:                                                                      |                                                                                   |
|                               |                                                                                       | Advanced                                                                          |
|                               |                                                                                       | OK Cancel                                                                         |

#### Windows Vista

Go to Start and select Control Panel, double click on Networking and Sharing center icon.

1. Click on View Status and click on Properties button

| 📮 Local Area Connecti | ion Status               | × |
|-----------------------|--------------------------|---|
| General               |                          |   |
| Connection            |                          | - |
| IPv4 Connectivity:    | Internet                 |   |
| IPv6 Connectivity:    | Local                    |   |
| Media State:          | Enabled                  |   |
| Duration:             | 05:44:02                 |   |
| Speed:                | 1.0 Gbps                 |   |
| D <u>e</u> tails      |                          |   |
| Activity              |                          | - |
|                       | Sent — Received          |   |
| Bytes: 39             | 93,794,050   345,864,892 |   |
| Properties            | Disable Diagnose         |   |
|                       |                          | : |

2. Click on Internet Protocol Version 4(TCP/IPv4) option and click on **Properties** button

| 📱 Local Area Connection Properties 🛛 💌                                                                                                    |
|----------------------------------------------------------------------------------------------------|
| Networking                                                                                                    |
| Connect using:                                                                                                    |
| Marvell Yukon 88E8056 PCI-E Gigabit Ethemet Controller                                                                                                    |
| Configure                                                                                                    |
| This connection uses the following items:                                                                                                    |
|                                                                                                    |
| Install Uninstall Properties                                                                                                    |
| Description<br>Transmission Control Protocol/Internet Protocol. The default<br>wide area network protocol that provides communication<br>across diverse interconnected networks. |
| OK Cancel                                                                                                    |

3. Set IP address and DNS to obtain information automatically.

| General                        | Alternate Configuration                                                             | ]                         |                     |                  |                        |                    |
|--------------------------------|-------------------------------------------------------------------------------------|---------------------------|---------------------|------------------|------------------------|--------------------|
| You can<br>this cap<br>for the | n get IP settings assigned<br>ability. Otherwise, you n<br>appropriate IP settings. | automatic<br>eed to ask   | ally if y<br>your n | our ne<br>etworl | etwork si<br>k adminis | upports<br>strator |
| ()<br>()                       | otain an IP address auton                                                           | natically                 |                     |                  |                        |                    |
| - 🔘 U <u>s</u>                 | e the following IP addres                                                           | s:                        |                     |                  |                        |                    |
| <u>I</u> P ad                  | ldress:                                                                             |                           | $\sim$              | 1.               |                        |                    |
| S <u>u</u> bn                  | et mask:                                                                            |                           |                     |                  |                        |                    |
| <u>D</u> efa                   | ult gateway:                                                                        |                           | 1.                  | 1.1              |                        |                    |
| ) O <u>b</u><br>() Us          | tain DNS server address<br>the following DNS serve                                  | automatica<br>er addresse | ally<br>es:         |                  |                        |                    |
| Prefe                          | erred DNS server:                                                                   |                           | 10                  | 10               |                        |                    |
| <u>A</u> lter                  | nate DNS server:                                                                    |                           | 1.                  | 1.               |                        |                    |
|                                |                                                                                     |                           |                     |                  | Ad <u>v</u> a          | nced               |

## CONFIGURATION

First make sure that the network connections are functioning normally.

This WLAN Router can be configured using Internet Explorer 5.0 or newer web browser versions.

#### Login to the WLAN Router through Wireless LAN

Before configuring the WLAN Router through WLAN, make sure that the SSID, Channel and the WEP is set properly.

The default setting of the WLAN Router that you will use:

- ✓ SSID: TRENDnet
- ✓ Channel: Auto
- ✓ Security: disable

#### Login to the WLAN Router

Before you configure this device, note that when the WLAN Router, make sure the host PC must be set on the **IP subnet** that can be accessed by the xDSL/Cable modem. For example, when the default network address of the xDSL/Cable modem Ethernet interface is 192.168.10.x, then the host PC should be set at 192.168.10.xxx (where xxx is a number between 2 and 254), and the default subnet mask is 255.255.255.0.

#### Using the Web Browser

- 1. Open Internet Explorer 5.0 or above Internet browser.
- Enter IP address <u>http://192.168.10.1</u> (the factory-default IP address setting) to the URL web address location.

Address 🗿 http://192.168.10.1

3. When the following dialog box appears, enter the user name and password to login to the main configuration window, the default username and password is *"admin"*.

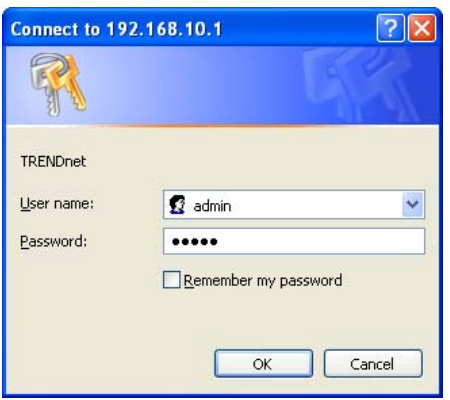

#### Setup Wizard

Setup wizard is provided as part of the web configuration utility. User can simply follow the step-by-step process to get the wireless Router configuration ready to run in 5 easy steps by clicking on` the "Wizard" button on the function menu. The following screen will appear. Please click "Next" to continue.

| Wireless G Broadband Router                                                                                                    |  |
|----------------------------------------------------------------------------------------------------|--|
| Step 1. Choose your time zone<br>Step 2. Set LAN connection and DHCP server<br>Step 3. Set internet connection<br>Step 4. Set wireless LAN connection<br>Step 5. Restart<br>Next > Exit |  |
| Display wizard next time? O Yes O No                                                                                                    |  |

Step 1: Choose time zone

Select the time zone from the drop down list. Please click "Next" to continue.

| Wireless G Broadband Router             |  |
|-----------------------------------------|--|
| Choose Time Zone                        |  |
| [IGMT-08:00] Pacific Time (US & Canada) |  |
| <back next=""> Exit</back>              |  |
|                                         |  |
|                                         |  |
|                                         |  |
|                                         |  |

Step 2: Set LAN connection and DHCP server

Set user's IP address and mask. The default IP is 192.168.10.1. If the user chooses to enable DHCP, please click "Enable". DHCP enabled is able to automatically assign IP addresses. Please assign the range of IP addresses in the fields of "Range start" and "Range end". Please click "Next" to continue.

| Wireless G Broadband Router |                    |  |
|-----------------------------|--------------------|--|
| Set LAN & DHO               | CP Server          |  |
| LAN IP Address              | 192.168.10.1       |  |
| LAN Subnet Mask             | 255.255.255.0      |  |
| DHCP Server                 | 💿 Enable 🔘 Disable |  |
| Range Start                 | 192.168.10.101     |  |
| Range End                   | 192.168.10.200     |  |
| < Back Next > Exit          |                    |  |

Step 3: Set Internet connection

The WLAN Router will attempt to auto detect your Internet Connection.

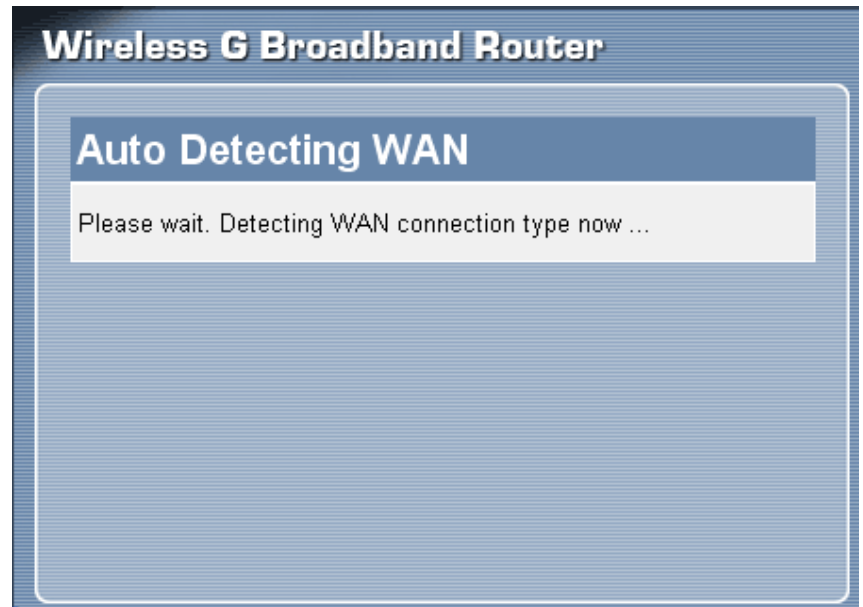

If the WLAN Router is unable to auto detect your Internet connection, you will need to manually select the Internet connection type: PPPoE to obtain IP automatically; PPPoE with a fixed IP address; PPTP.

## Obtain IP automatically (DHCP client):

| Wireless G Broadband Router                          |
|------------------------------------------------------|
| Select Internet Connection Type                      |
| Obtain IP automatically (DHCP client)                |
| <ul> <li>Fixed IP address</li> </ul>                 |
| <ul> <li>PPPoE to obtain IP automatically</li> </ul> |
| <ul> <li>PPPoE with a fixed IP address</li> </ul>    |
| O PPTP                                               |
| O L2TP                                               |
| ○ BigPond Cable                                      |
| ○ Russian PPPoE                                      |
| ○ Russian PPTP                                       |
| ○ Russian L2TP                                       |
| <back next=""> Exit</back>                           |

If the user has enabled DHCP server, choose "Obtain IP automatically (DHCP client)" to have the WLAN Router assign IP addresses automatically.

| Host TR<br>Name (opt | NDnet                                          |         |  |
|----------------------|------------------------------------------------|---------|--|
|                      | strany                                         |         |  |
| MAC (opt             | . 14 . d1 . 4a .<br>onal)<br>Clone MAC Address | 51 . 13 |  |

#### Fixed IP Address:

| Wireless G Broadband Router                       |
|---------------------------------------------------|
| Select Internet Connection Type                   |
| ○ Obtain IP automatically (DHCP client)           |
| Fixed IP address                                  |
| ○ PPPoE to obtain IP automatically                |
| <ul> <li>PPPoE with a fixed IP address</li> </ul> |
| O PPTP                                            |
| O L2TP                                            |
| ○ BigPond Cable                                   |
| ○ Russian PPPoE                                   |
| ○ Russian PPTP                                    |
| ○ Russian L2TP                                    |
| <back next=""> Exit</back>                        |

If the Internet Service Provider (ISP) assigns a fixed IP address, choose this option and enter the assigned WAN IP Address, WAN Subnet Mask, WAN Gateway Address and DNS Server Addresses for the WLAN Router.

| ess<br>1.0.0<br>1.0.0 |
|-----------------------|
| 0.0.0                 |
| 0.0.0                 |
| ).0.0                 |
|                       |
| ).0.0                 |
| ).0.0                 |
| ).0.0                 |
|                       |

#### PPPoE to obtain IP automatically:

| Wireless G Broadband Router             |
|-----------------------------------------|
| Select Internet Connection Type         |
| ○ Obtain IP automatically (DHCP client) |
| ○ Fixed IP address                      |
| PPPoE to obtain IP automatically        |
| ○ PPPoE with a fixed IP address         |
| O PPTP                                  |
| ○ L2TP                                  |
| ○ BigPond Cable                         |
| ○ Russian PPPoE                         |
| ○ Russian PPTP                          |
| ○ Russian L2TP                          |
| <back next=""> Exit</back>              |

If connected to the Internet using a PPPoE (Dial-up xDSL) connection, and the ISP provides a User Name and Password, then choose this option and enter the required information.

| Wireless G Broadband Router             |        |  |  |
|-----------------------------------------|--------|--|--|
| Set PPPoE to obtain IP automatically IP |        |  |  |
| User Name                               |        |  |  |
| Password                                | •••••  |  |  |
| Verify Password                         | •••••• |  |  |
| <back next=""> Exit</back>              |        |  |  |

#### PPPoE with a fixed IP address:

| Wireless G Broadband Router             |
|-----------------------------------------|
| Select Internet Connection Type         |
| ○ Obtain IP automatically (DHCP client) |
| ○ Fixed IP address                      |
| O PPPoE to obtain IP automatically      |
| PPPoE with a fixed IP address           |
| O PPTP                                  |
| O L2TP                                  |
| ○ BigPond Cable                         |
| ○ Russian PPPoE                         |
| <ul> <li>Russian PPTP</li> </ul>        |
| ○ Russian L2TP                          |
| < Back Next > Exit                      |

If connected to the Internet using a PPPoE (Dial-up xDSL) connection, and the ISP provides a User Name, Password and a Fixed IP Address, choose this option and enter the required information.

| Wireless G Broadband Router       |         |  |
|-----------------------------------|---------|--|
| Set PPPoe with a fixed IP Address |         |  |
| User Name                         |         |  |
| Passward                          | •••••   |  |
| Verify Password                   |         |  |
| IP Address                        | 0.0.0.0 |  |
| < Back Next > Exit                |         |  |

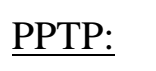

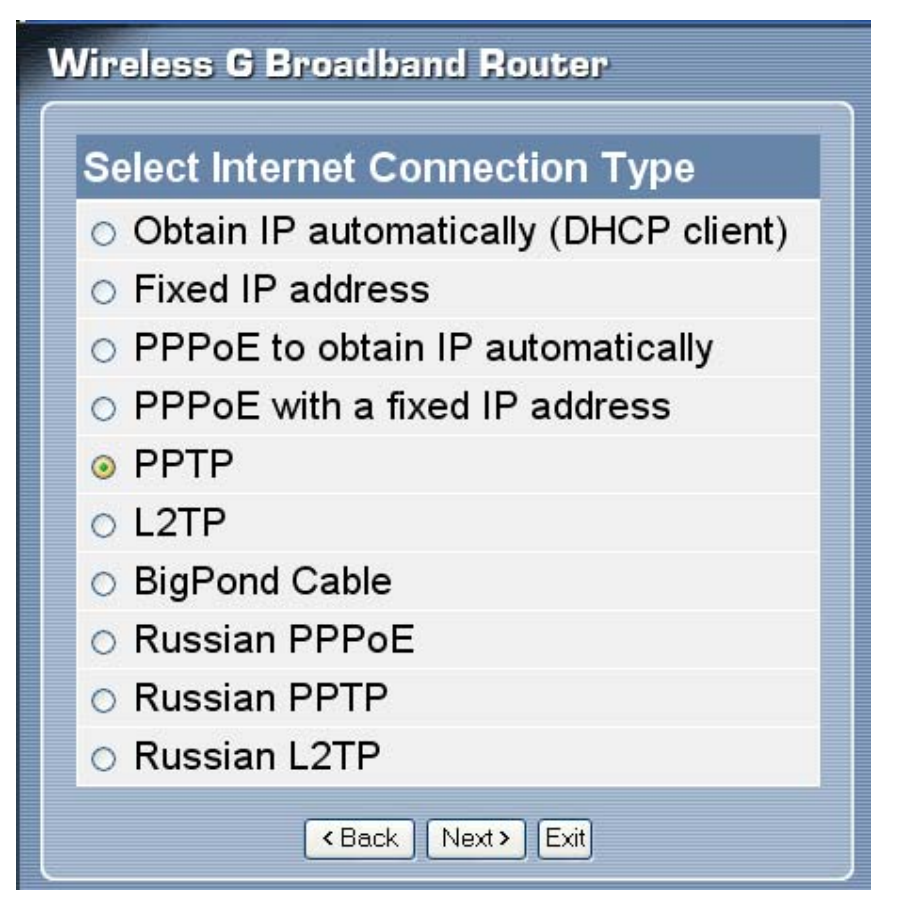

If connected to the Internet using a PPTP xDSL connection, enter your IP, Subnet Mask, Gateway, Server IP, PPTP Account and PPTP Password.

| Wireless G Broadband Router     |         |  |
|---------------------------------|---------|--|
| Set PPTP Client                 |         |  |
| My IP                           | 0.0.0.0 |  |
| Subnet Mask                     | 0.0.0.0 |  |
| GateWay                         | 0.0.0.0 |  |
| Server IP/ Name                 |         |  |
| PPTP Account                    |         |  |
| PPTP Password                   | •••••   |  |
| Retype Password                 | •••••   |  |
| <pre> Back Next &gt; Exit</pre> |         |  |

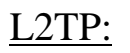

| Wireless G Broadband Router                       |
|---------------------------------------------------|
| Select Internet Connection Type                   |
| Obtain IP automatically (DHCP client)             |
| ○ Fixed IP address                                |
| ○ PPPoE to obtain IP automatically                |
| <ul> <li>PPPoE with a fixed IP address</li> </ul> |
| O PPTP                                            |
| ⊙ L2TP                                            |
| ○ BigPond Cable                                   |
| ○ Russian PPPoE                                   |
| ○ Russian PPTP                                    |
| ○ Russian L2TP                                    |
| <back next=""> Exit</back>                        |

If connected to the Internet using a L2TP (Dial-up xDSL) connection and the ISP provides a Server IP, Account and Password information, choose this option and enter the required information.

| Wireless G Broadband Router |        |  |
|-----------------------------|--------|--|
| Set L2TP Client             |        |  |
| Server IP/ Name             |        |  |
| L2TP Account                |        |  |
| L2TP Password               | •••••• |  |
| Retype Password             | •••••• |  |
| <back next=""> Exit</back>  |        |  |

Big Pond Cable(Australia):

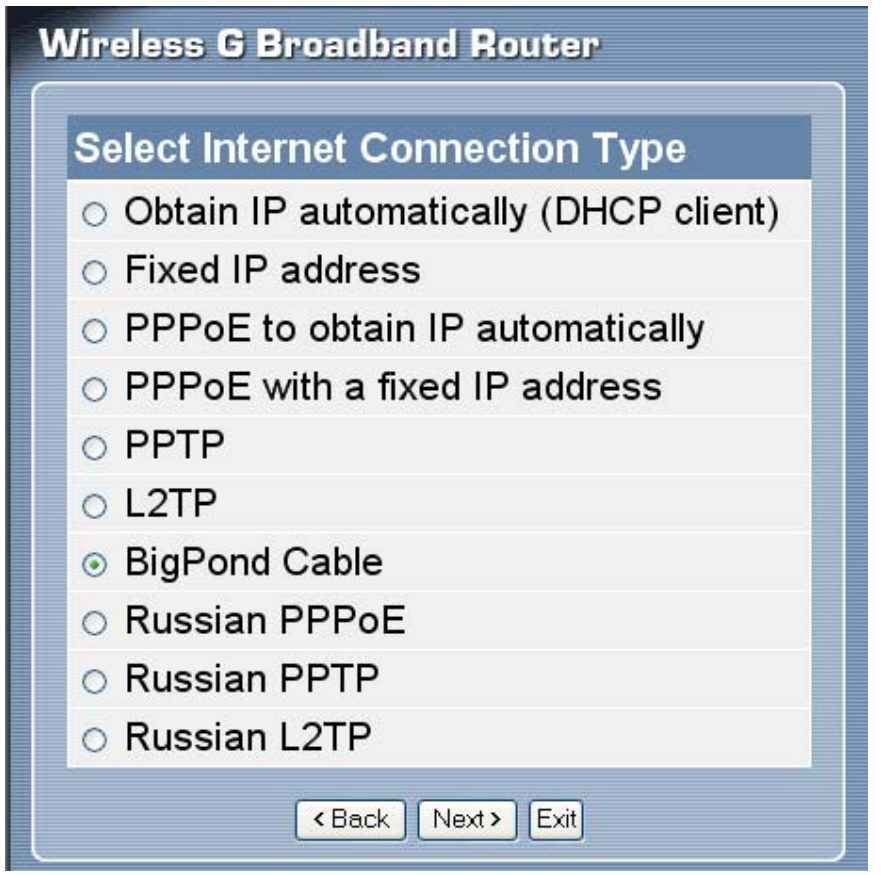

If your ISP is Big Pond Cable, the ISP will provide a User Name, Password, Authentication Server and Login Server IP (Optional). Choose this option and enter the required information.

| Wireless G Bro        | oadband Router                    |             |
|-----------------------|-----------------------------------|-------------|
| Set BigPond           |                                   |             |
| Please set your BigPo | ond Cable data then press Next to | o continue. |
| User Name             |                                   |             |
| Password              | ••••••                            | ••          |
| Verify Password       | •••••                             | ••          |
| Auth Server           | sm-server 👻                       |             |
| Login Server IP       | 0.0.0.0                           | (optional)  |
|                       | <back next=""> Exit</back>        |             |

#### **Russian PPPoE:**

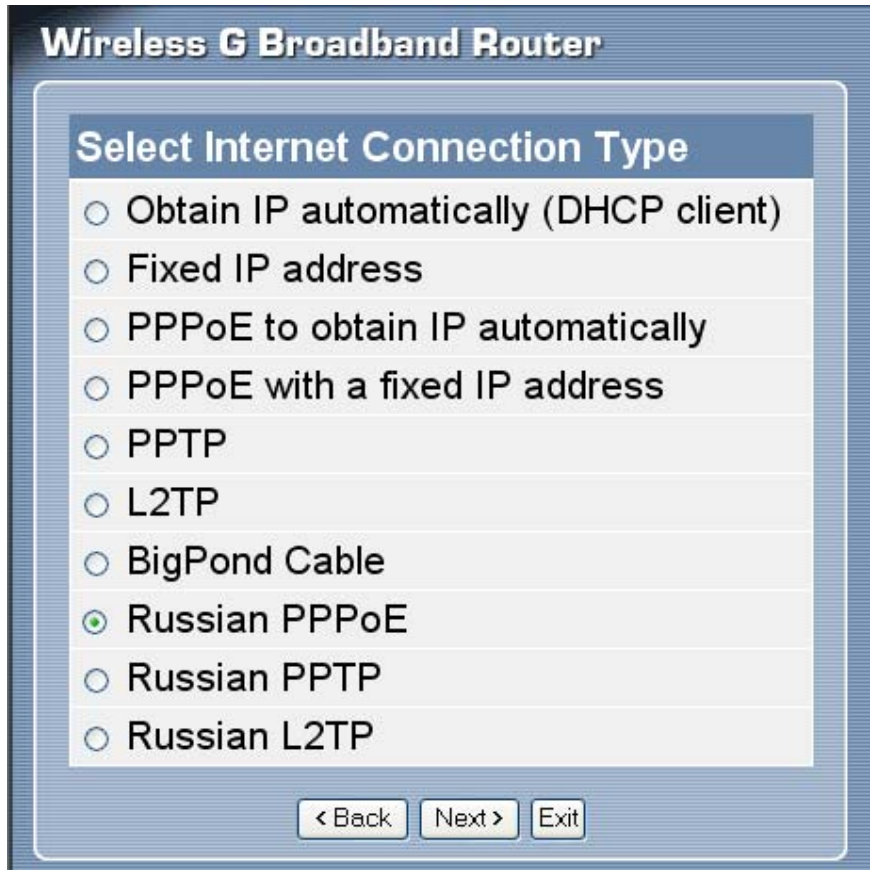

If your ISP is Russian PPPoE, the ISP will provide a User Name, Password, WAN Physical IP Address, WAN Physical Subnet Mask and WAN Physical Gateway IP Address. Choose this option and enter the required information.

| Set Russian I               | PPPoE   |
|-----------------------------|---------|
| User Name                   |         |
| Password                    | ••••••  |
| Verify Password             | ••••••  |
| WAN Physical IP             | 0.0.0.0 |
| WAN Physical<br>Subnet Mask | 0.0.0.0 |
| WAN Physical<br>Gateway     | 0.0.0.0 |

#### **Russian PPTP:**

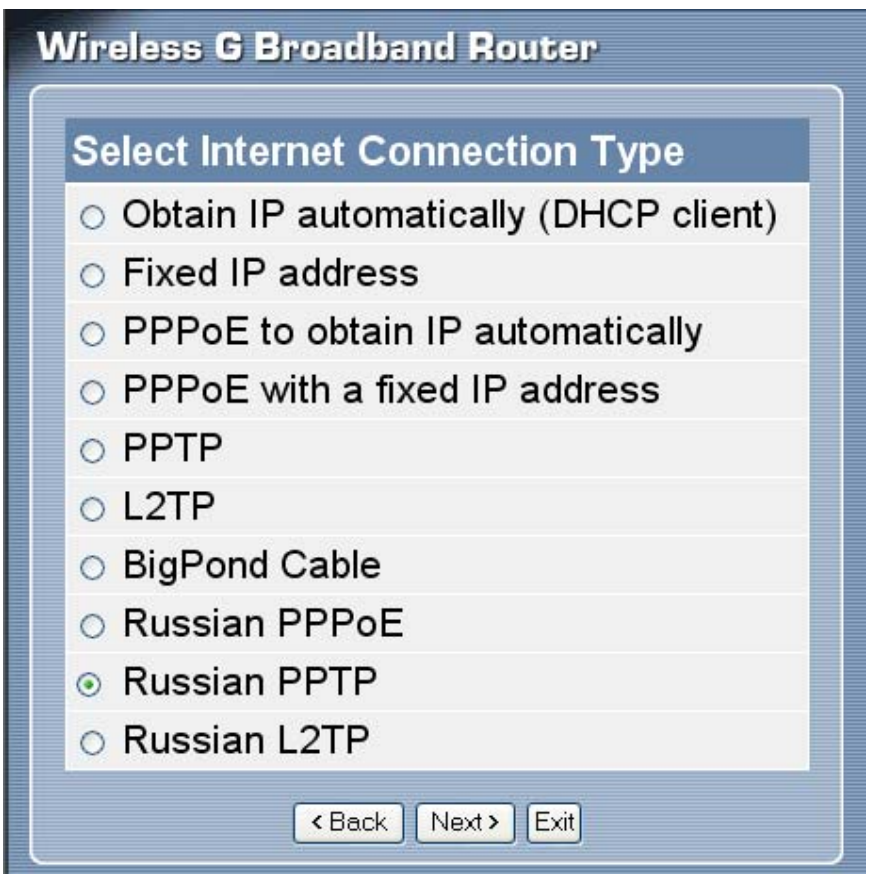

If connected to the Internet using Russian PPTP xDSL connection, enter your IP, Subnet Mask, Gateway, Server IP, PPTP Account and PPTP Password.

| Set Russian Pl              | PTP Client |
|-----------------------------|------------|
| WAN Physical IP             | 0.0.0.0    |
| WAN Physical<br>Subnet Mask | 0.0.0.0    |
| WAN Physical<br>GateWay     | 0.0.0.0    |
| Server IP/ Name             |            |
| PPTP Account                |            |
| PPTP Password               | •••••      |
| Retype Password             | •••••      |

#### Russian L2TP:

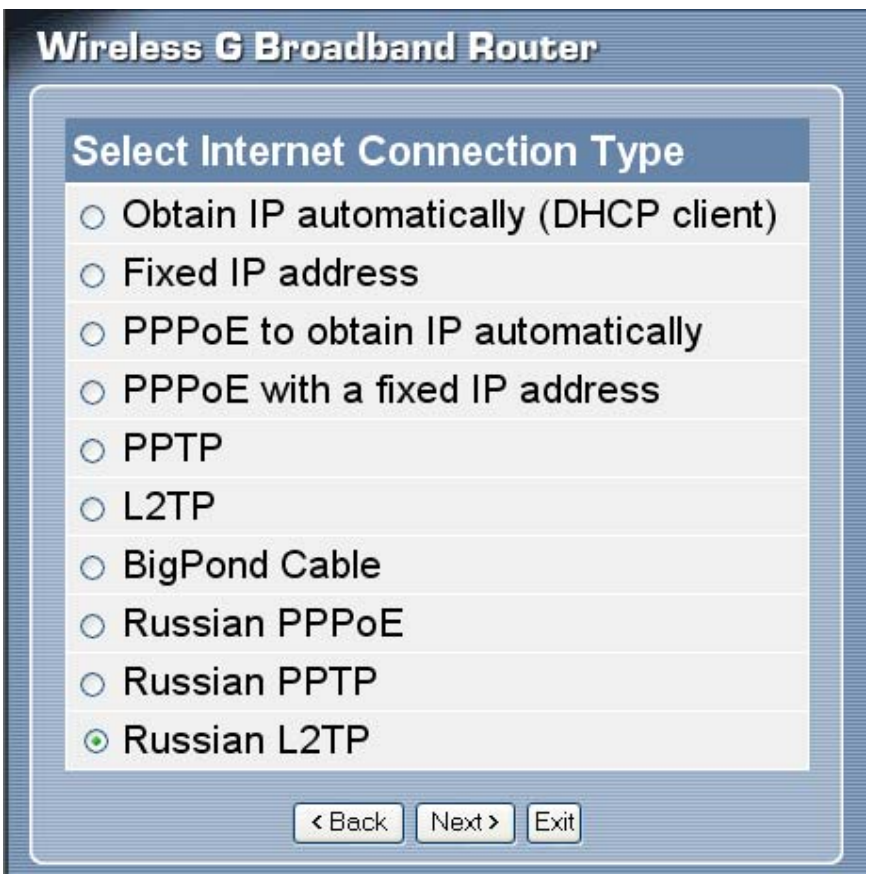

If connected to the Internet using Russian L2TP (Dial-up xDSL) connection and the ISP provides a Server IP, Account and Password information, choose this option and enter the required information.

| Wireless G Broadband Router |           |  |  |  |
|-----------------------------|-----------|--|--|--|
| Set Russian L2              | TP Client |  |  |  |
| WAN Physical IP             | 0.0.0.0   |  |  |  |
| WAN Physical<br>Subnet Mask | 0.0.0.0   |  |  |  |
| WAN Physical<br>GateWay     | 0.0.0.0   |  |  |  |
| Server IP/ Name             |           |  |  |  |
| L2TP Account                |           |  |  |  |
| L2TP Password               | ••••••    |  |  |  |
| Retype Password             |           |  |  |  |
| <back next=""> Exit</back>  |           |  |  |  |

Step 4: Set Wireless LAN connection

Click "Enable" to enable Wireless LAN. If user enables the Wireless LAN, type the SSID in the text box and select a communications channel. The SSID and channel must be the same as wireless devices attempting to connect to the WLAN Router.

| Wireless G Broadband Router |                    |  |  |  |
|-----------------------------|--------------------|--|--|--|
| Set Wireless LAN Connection |                    |  |  |  |
| Wireless LAN                | 💿 Enable 🔿 Disable |  |  |  |
| SSID                        | TRENDnet432        |  |  |  |
| Channel                     | auto 👻             |  |  |  |
| <back next=""> Exit</back>  |                    |  |  |  |

Step 6: Setup completed

The Setup wizard is now completed. The new settings will be effective after the WLAN Router restarts. Please click "Restart" to reboot the WLAN Router. If user does not want to make any changes, please click "Exit" to quit without any changes. User also can go back to modify the setting by clicking "Back".

| Wireless G Broadband Router                                                 |  |  |  |
|-----------------------------------------------------------------------------|--|--|--|
| Setup Completed                                                             |  |  |  |
| Click "Restart" button to save the settings and restart Wireless<br>Router. |  |  |  |
| < Back Restart Exit                                                         |  |  |  |
|                                                                             |  |  |  |
|                                                                             |  |  |  |
|                                                                             |  |  |  |

#### **Advanced configuration**

#### Main

The screen enables users to configure the LAN & DHCP Server, set WAN parameters, create Administrator and User passwords, and set the local time, time zone, and dynamic DNS.

#### LAN & DHCP Server

This page allows the user to configure LAN and DHCP properties, such as the host name, IP address, subnet mask, and domain name. LAN and DHCP profiles are listed in the DHCP table at the bottom of the screen.

|                   | <b>[</b>                    |              | Wireles           | s G Br      | oadband Router<br>TEW-432BRP |
|-------------------|-----------------------------|--------------|-------------------|-------------|------------------------------|
|                   | LAN & DHCP Server           |              |                   |             | HELP                         |
| • WAN             | Host Name                   | TRENDnet     |                   |             |                              |
| Password     Time | IP Address                  | 192.168.10.1 |                   |             |                              |
| Dynamic DNS       | Subnet Mask                 | 255.255.255  | 0                 |             |                              |
| Wireless          | DHCP Server                 | Enabled      | Disabled          |             |                              |
| Status            | Start IP                    | 192.168.10.1 | 01                |             |                              |
| Routing           | End IP                      | 192.168.10.2 | 00                |             |                              |
| Access            | Domain Name                 |              | Domain Name       | TREND       | net                          |
| Management        |                             |              | Domain Name       | TREND       | net                          |
| Tools             | Lease Time                  | 1 Week 🔻     |                   |             |                              |
| Wizard            | Static DHCP 📀 Enabled       |              |                   |             |                              |
|                   | Cancel Apply                |              |                   |             |                              |
|                   | Name                        |              |                   |             |                              |
|                   | IP Address                  |              |                   |             |                              |
|                   | MAC Address                 |              |                   |             |                              |
|                   |                             | [Add] Upd    | late Delete       | Cancel      |                              |
| Static            | DHCP List                   |              |                   |             |                              |
|                   | Host Name                   | 1            | P Address         |             | MAC Address                  |
| Dynam<br>Hos      | ic DHCP List<br>t Name IP / | Address      | MAC Addres        | s           | Expired Time                 |
| testxp            | 192.168                     | .10.101      | 00-19-db-e7-00-c7 | 7 Jan/      | /07/2000 16:07:48            |
| TEW-              | PC 192.168                  | .10.105      | 00-16-36-ff-b9-12 | Jan/        | /07/2000 16:21:51            |
|                   |                             |              | Convrid           | ht © 2006 T | RENDnet, All Rights Reserved |

**Host Name:** Type the host name in the text box. The host name is required by some ISPs. The default host name is "TRENDnet"

**IP Address:** This is the IP address of the WLAN Router. The default IP address is 192.168.10.1.

**Subnet Mask:** Type the subnet mask for the WLAN Router in the text box. The default subnet mask is 255.255.255.0.

**DHCP Server:** Enables the DHCP server to allow the WLAN Router to automatically assign IP addresses to devices connecting to the LAN. DHCP is enabled by default.

All DHCP client computers are listed in the table at the bottom of the screen, providing the host name, IP address, and MAC address of the client.

**Start IP:** Type an IP address to serve as the start of the IP range that DHCP will use to assign IP addresses to all LAN devices connected to the WLAN Router.

**End IP:** Type an IP address to serve as the end of the IP range that DHCP will use to assign IP addresses to all LAN devices connected to the WLAN Router.

**Domain Name:** Select "Custom Domain Name" and enter a custom local domain name of the network in the text box. This item is optional and by default "Use ISP Domain Name" is selected.

**Lease Time:** The lease time specifies the amount of connection time a network user be allowed with their current dynamic IP address.

**Static DHCP:** This option enables users to statically assign IP address to LAN clients connected to the WLAN router.

Name: Type the name of the LAN client that will be using the static IP address.

**IP** Address: Type an IP address to assign a LAN client.

MAC Address: Enter the MAC address of the specific LAN client that will be using the IP address.

Static DHCP List: List all static IP address assigned on the WLAN router.

**Dynamic DHCP List:** List all assigned DHCP clients on the WLAN router.

#### WAN

This screen enables users to set up the WLAN Router WAN connection, specify the IP address for the WAN, add DNS numbers, and enter the MAC address.

|                                                 | NET             | ١                 | Nireless G B    | roadband Router<br>TEW-432BRP |
|-------------------------------------------------|-----------------|-------------------|-----------------|-------------------------------|
| Main • LAN & DHCP Server                        | WAN             |                   |                 | HELP                          |
| • <u>WAN</u>                                    | Connection Type | DHCP Client or    | Fixed IP 💌      |                               |
| Password     Time                               | WAN IP          | Obtain IP Au      | tomatically     |                               |
| Dynamic DNS                                     |                 | O Specify IP      | IP Address      | 0.0.0.0                       |
| Wireless                                        |                 |                   | Subnet Mask     | 0.0.0.0                       |
| Status                                          |                 |                   | Default Gateway | 0.0.0.0                       |
| Routing                                         | DNS 1           | 0.0.0.0           |                 |                               |
| Access                                          | DNS 2           | 0.0.0.0           |                 |                               |
| Management                                      | DNS 3           | 0.0.0.0           |                 |                               |
| Tools                                           | MAC Address     | 00 - 17           | - 9a - 81       | - 86 - b2                     |
| Wizard                                          |                 | Clone MAC Address |                 |                               |
|                                                 |                 | Cancel            | <u>y</u>        |                               |
|                                                 |                 |                   |                 |                               |
| Copyright © 2006 TRENDret. All Rights Reserved. |                 |                   |                 |                               |

**Connection Type:** Select the connection type, either DHCP client, Fixed IP, PPPoE, PPTP, L2TP, BigPond Cable, Russian PPPoE, Russian PPTP or Russian L2TP from the drop-down list.

**WAN IP:** Select whether user wants to specify an IP address manually, or want DHCP and to obtain an IP address automatically. When Specify IP is selected, type the IP address, subnet mask, and default gateway in the text boxes. User's ISP will provide with this information.

**DNS 1/2/3:** Type up to three DNS numbers in the text boxes. User's ISP will provide this information.

MAC Address: If required by user's ISP, type the MAC address of the WLAN Router WAN interface in this field.

#### **Password**

This screen enables users to set administrative and user passwords. These passwords are used to gain access to the WLAN Router interface.

|                                       | )NET                                 | Wireless G Broadband Router<br>TEW-432BRP |
|---------------------------------------|--------------------------------------|-------------------------------------------|
| Main LAN & DHCP Server WAN            | Password<br>Administrator (The       | HELP                                      |
| P <u>assword</u> Time     Dynamic DNS | New Password<br>Confirm Password     | ••••••                                    |
| Wireless                              | User (The login name<br>New Password | e is "user")                              |
| Routing                               | Confirm Password                     |                                           |
| Access<br>Management                  |                                      | Cancel Apply                              |
| Tools<br>Wizard                       |                                      |                                           |
|                                       |                                      |                                           |

Administrator: Type the password the Administrator will use to log into the system. The password must be typed again for confirmation. The Administrator can also authorize users the ability to configure the WLAN Router.

**User:** Type the password the User will use to log in to the system. The password must be typed again for confirmation.

#### <u>Time</u>

This screen enables users to set the time and date for the WLAN Router's real-time clock, select properly time zone, and enable or disable daylight saving.

|                                | DNET                  | Wireless G Broadband Ro<br>TEW-45                                             | outer<br>328RP |
|--------------------------------|-----------------------|-------------------------------------------------------------------------------|----------------|
| • LAN & DHCP Server            | Time                  | HE                                                                            | P              |
| • WAN                          | Local Time            | Aug/10/2007 15:31:40                                                          |                |
| Password                       | Time Zone             | (GMT-08:00) Pacific Time (US & Canada)                                        | ]              |
| • <u>Time</u><br>• Dynamic DNS | Synchronize<br>the    | Manual                                                                        |                |
| Wireless                       | Default NTP<br>server |                                                                               |                |
| Routing                        | Set the time          | Year 2007 V Month Aug V Day 10 V<br>Hour 15 V Minute 31 V Second 40 V SetTime |                |
| Management                     | Daylight<br>Saving    | ○ Enabled ⊙ Disabled<br>Start Jan ♥ 01 ♥ End Jan ♥ 01 ♥                       |                |
| Tools                          |                       | Cancel Apply                                                                  |                |
| Wizard                         |                       |                                                                               |                |
|                                |                       |                                                                               |                |
|                                |                       | Copyright © 2006 TRENDnet. All Rights                                         | Reserved       |

Local Time: Displays the local time and date.

Time Zone: Select the time zone from the drop-down list.

Synchronize the clock with: Select the clock adjustment method form the dropdown list.

Automatic: Automatically adjust the system time from NTP Server.

Manual: Manually adjust the system time when you press the Set Time button.

**Default NTP server:** The Simple Network Time Protocol (SNTP) server allows the WLAN Router to synchronize the system clock to the global Internet through the SNTP Server. Specify the NTP domain name or IP address in the text box.

**Set the time:** Manually setting the WLAN Router system time, press the *Set Time* button to update the system time.

**Daylight Saving:** Enables users to enable or disable daylight saving time. When enabled, select the start and end date for daylight saving time.

#### **Dynamic DNS**

This synchronizes the DDNS server with your current Public IP address when you are online. First, you need to register your preferred DNS with the DDNS provider.

DDNS: Enable to allow WLAN router to allow DDNS service.Server Address: Select DDNS service on the pull down menu.Host Name: Enter host name of DDNS serve being used.User Name: Enter the User name of DDNS server being used

|                        | NET            | Wireless G Broadband Router<br>TEW-432BRP       |
|------------------------|----------------|-------------------------------------------------|
| Main LAN & DHCP Server | Dynamic DNS    | HELP                                            |
| • WAN                  | DDNS           | O Enabled   Disabled                            |
| Password     Time      | Server Address | DynDns.org 💌                                    |
| Dynamic DNS            | Host Name      |                                                 |
| Wireless               | User Name      |                                                 |
| Status                 | Password       | •••••                                           |
| Routing                |                | Cancel Apply                                    |
| Access                 |                |                                                 |
| Management             |                |                                                 |
| Tools                  |                |                                                 |
| Wizard                 |                |                                                 |
|                        |                |                                                 |
|                        |                | Copyright © 2006 TRENDnet. All Rights Reserved. |

#### Wireless

This section enables users to configuration the wireless communications parameters for the WLAN Router.

#### <u>Basic</u>

This page allows user to enable and disable the wireless LAN function, create a SSID, and select the channel for wireless communications.

|                              | NET            | Wireless G Broadband Router<br>TEW-432BRP       |
|------------------------------|----------------|-------------------------------------------------|
| Main                         | Basic          | HELP                                            |
| Wireless                     | Wireless       | Enabled      Disabled                           |
| • <u>Basic</u><br>• Security | SSID           | TRENDnet                                        |
| Advanced     Wi Ei Protected | Channel        | auto 💌 (Domain:Europe)                          |
| Setup                        |                |                                                 |
| Status                       | SSID Broadcast | Canaal Apply                                    |
| Routing                      |                | Cancer Appry                                    |
| Access                       |                |                                                 |
| Management                   |                |                                                 |
| Tools                        |                |                                                 |
| Wizard                       |                |                                                 |
|                              |                |                                                 |
|                              |                |                                                 |
|                              |                | Copyright © 2006 TRENDnet. All Rights Reserved. |

Enable/Disable: Enables or disables wireless LAN via the WLAN Router.

**SSID:** Type an SSID in the text box. The SSID of any wireless device must match the SSID typed here in order for the wireless device to access the LAN and WAN via the WLAN Router.

**Channel:** Select a transmission channel for wireless communications. The channel of any wireless device must match the channel selected here in order for the wireless device to access the LAN and WAN via the WLAN Router.

**SSID Broadcast:** While SSID Broadcast is enabled, all wireless clients will be able to view the WLAN Router's SSID. For security purposes, users may want to disable SSID Broadcast to ensure only authorized clients have access.

#### **Security**

This page allows users to set the wireless security of the WLAN router for a secure wireless communication.

|                                                     | DNET                                                    | Wireless G Broadband Router<br>TEW-4328RP   |
|-----------------------------------------------------|---------------------------------------------------------|---------------------------------------------|
| Main<br>Wireless<br>• Basic                         | Security<br>Authentication Type Disable<br>Cancel Apply | HELP                                        |
| Security     Advanced     Wi-Fi Protected     Setup |                                                         |                                             |
| Routing Access                                      |                                                         |                                             |
| Management<br>Tools<br>Wizard                       |                                                         |                                             |
|                                                     |                                                         | Consider © 2008 TREMPost All Diskto Descend |

Authentication Type: The authentication type default is set to open system. There are four options: Disabled, WEP, WPA, WPA2 and WPA-Auto.

#### WEP Encryption

|                 | )net                | Wireless G Broadband Router<br>TEW-432BRP       |
|-----------------|---------------------|-------------------------------------------------|
| Main            | Security            | HELP                                            |
| Wireless        | Authentication Type | WEP 🖌                                           |
| Basic           | WEP                 | Open System ○ Shared Key ○ Auto                 |
| <u>Security</u> | Mode                | HEX 💌                                           |
| Advanced        | WEP Key             | 64-bit 💌                                        |
| Setup           | Key 1               | O00000000                                       |
| Status          | Key 2               | 000000000                                       |
| Status          | Key 3               | 000000000                                       |
| Routing         | Key 4               | 0 00000000                                      |
| Access          | Cancel Apply        |                                                 |
| Management      |                     |                                                 |
| Tools           |                     |                                                 |
| Wizard          |                     |                                                 |
|                 |                     |                                                 |
| <u></u>         |                     | Copyright © 2006 TRENDnet. All Rights Reserved. |

**WEP:** Open System and Shared Key requires the user to set a WEP key to exchange data with other wireless clients that have the same WEP key..

Mode: Select the key type: ASCII or HEX

**WEP Key:** Select the level of encryption from the drop-down list. The WLAN Router supports, 64 and 128-bit encryption.

Key  $1 \sim$  Key 4: Enables users to create up to 4 different WEP keys. Manually enter a set of values for each key. Select a key to use by clicking the radio button next to the key.

|                                     | DNET                          |               | Wireless G Broa | dband Route<br>TEW-432BF |
|-------------------------------------|-------------------------------|---------------|-----------------|--------------------------|
| Main                                | Security                      |               |                 | HELP                     |
| Wireless                            | Authentication Type           | WPA-Auto      | 1               |                          |
| Basic                               | PSK / EAP                     | O PSK 💿 E     | AP              |                          |
| <ul> <li><u>Security</u></li> </ul> | Cipher Type                   | ⊙ TKIP ○      | AES 🔘 Auto      |                          |
| Advanced                            | RADIUS Server 1               | IP            | 0.0.0           |                          |
| Wi-Fi Protected<br>Setup            |                               | Port          | 1812            |                          |
|                                     |                               | Shared Secret |                 |                          |
| Status                              |                               | IP            | 0.0.0.0         |                          |
| Routing                             | RADIUS Server 2<br>(Optional) | Port          | 1812            |                          |
| Access                              | (opiloilai)                   | Shared Secret |                 |                          |
|                                     | Cancel Apply                  |               |                 |                          |
| Management                          |                               |               |                 |                          |
| Tools                               |                               |               |                 |                          |
| Wizard                              |                               |               |                 |                          |
|                                     |                               |               |                 |                          |

If WPA, WPA2 or WPA-Auto EAP is selected, the above screen is shown. Please set the length of the encryption key and the parameters for the RADIUS server.

**Cipher Type:** Select the cipher type for TKIP or AES encryption, Selected Auto for auto detects the cipher type.

#### **RADIUS Server:**

- 1. Enter the IP address, Port used and Shared Secret by the Primary Radius Server.
- 2. Enter the IP address, Port used and Shared Secret by the Secondary Radius Server. (optional)

#### WPA-PSK/WPA2-PSK Security

If WPA, WPA2 or WPA-Auto PSK is selected.

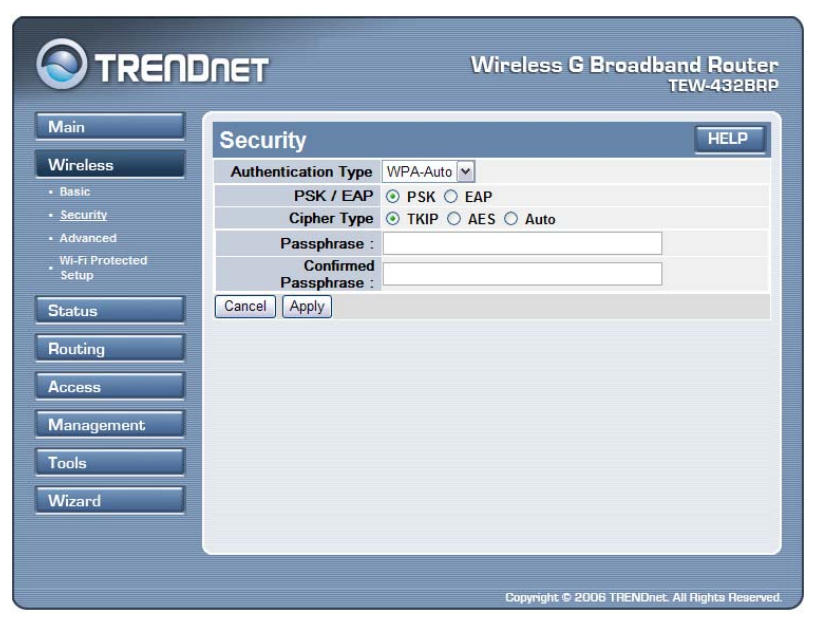

**Cipher Type:** Select the cipher type for TKIP or AES encryption, Selected Auto for auto detects the cipher type.

Passphrase: The length should be 8 characters at least.

#### **Advanced**

This screen enables users to configure advanced wireless functions.

|                                        | NET                        | Wireless G Broadband Router<br>TEW-4328RP               |
|----------------------------------------|----------------------------|---------------------------------------------------------|
| Main                                   | Advanced                   | HELP                                                    |
| Wireless                               | Beacon Interval            | 100 (default:100 msec, range:20~1000)                   |
| Security                               | RTS Threshold              | 2346 (default:2346, range: 256~2346)                    |
| Advanced     Wi-Fi Protected     Setup | Fragmentation<br>Threshold | 2346 (default:2346, range: 1500~2346, even number only) |
| Status                                 | DTIM Interval              | 1 (default:1, range: 1~255)                             |
| Routing                                | TX Rates (MBps)            | Auto 💌                                                  |
| Access                                 | Preamble Type              | Short ○ Long                                            |
| Management                             | 11g only mode              | ○ Enable ③ Disable                                      |
|                                        | WMM                        | ○ Enable ④ Disable                                      |
|                                        | Antenna transmit<br>power  | full                                                    |
| Wiżard                                 |                            | Cancel Apply                                            |
|                                        |                            | Conversiter © 2008 TBENDoet. All Binkts Reserved        |

**Beacon Interval:** Type the beacon interval in the text box. User can specify a value from 20 to 1000. The default beacon interval is 100.

**RTS Threshold:** Type the RTS (Request-To-Send) threshold in the text box. This value stabilizes data flow. If data flow is irregular, choose values between 256 and 2346 until data flow is normalized.

**Fragmentation Threshold:** Type the fragmentation threshold in the text box. If packet transfer error rates are high, choose values between 1500 and 2346 until packet transfer rates are minimized. (NOTE: set this fragmentation threshold value may diminish system performance.)

**DTIM Interval:** Type a DTIM (Delivery Traffic Indication Message) interval in the text box. User can specify a value between 1 and 255. The default value is 1.

**TX Rates (Mbps):** Select one of the wireless communications transfer rates, measured in megabytes per second, based upon the speed of wireless adapters connected to the WLAN.

**Preamble Type:** The usage of the preamble is to limit the packet size of the data to transmit. It is recommended to choose the short preamble when the link quality is bad, it is to prevent the wasting time of resending a long packet that is lost.

**11g only mode:** If Enable, only allow 802.11g WLAN client communicate with this WLAN Router.

**WMM:** If selected the Enable, the WMM (Wi-Fi Multimedia Quality of Service) feature will be enabled.

Antenna Transmit Power: Adjust the power of the antenna transmission by selecting from the drop down list: full, half (-3dB), quarter (-6dB), eighth (-9dB) or min.

#### Wi-Fi Protected Setup

This screen enables users to configure the Wi-Fi Protected Setup function.

|                     | DNET                         | Wireles            | s <b>G Broadband Ro</b> uter<br>TEW-432BRP |
|---------------------|------------------------------|--------------------|--------------------------------------------|
| Main                | Wi-Fi Protected              | Setup              | HELP                                       |
| Wireless<br>• Basic | WPS                          | Enabled O Disabled | Apply                                      |
| Security            | Status                       | UnConfigured O Con | figured                                    |
| Advanced            | Self-PIN Number              | 12345670           |                                            |
| Setup               | Client PIN Number            | Star               | t PIN                                      |
| Status              | Push Button<br>Configuration | Start PBC          |                                            |
| Routing             |                              | -                  |                                            |
| Access              | Authentication               | Encryption         | Кеу                                        |
| Management          |                              |                    |                                            |
| Tools               |                              |                    |                                            |
| Wizard              |                              |                    |                                            |
|                     |                              |                    |                                            |
|                     |                              |                    |                                            |
|                     |                              | Copyrigh           | t © 2006 TRENDnet. All Rights Reserved.    |

WPS: Enable or Disable the WPS (Wi-Fi Protected Setup) function

Status: Display the state (Un-configured State/Configured State) information of WPS.

Self-PIN Number: Display the default PIN number of WLAN Router.

**Client PIN Number:** Type Client PIN number the client uses to negotiate with WLAN Router via WPS protocol and press "Start PIN". It is only used when users want their station to join Router's network.

**Push Button Configuration:** Clicking this button will invoke the Push Button Configuration (PBC) method of WPS. It is only used when WLAN Router acts as a Registrar.

#### Status

This selection enables users to view the status of the WLAN Router LAN, WAN and Wireless connections, and view logs and statistics pertaining to connections and packet transfers.

#### **Device Information**

This screen enables users to view the WLAN Router's LAN, Wireless and WAN configurations.

| Device Info        | ormation HEL                                     |
|--------------------|--------------------------------------------------|
| s Firmware Ve      | rsion:3.10.09                                    |
| Information WAN    |                                                  |
| MAC Address        | 00-14-d1-4a-51-13                                |
| Connection         | DHCP Client Disconnected DHCP Release DHCP Renew |
| IP                 | 0.0.0.0                                          |
| Subnet Mask        | 0.0.0.0                                          |
| Default<br>Gateway | 0.0.0                                            |
| DNS                | 0.0.0.0                                          |
| Wireless           |                                                  |
| Connection         | 802.11g AP Enable                                |
| SSID               | TRENDnet5112                                     |
| Channel            | 1                                                |
| Authentication     | WPA_AUTO PSK / CIPHER_AUTO                       |
| LAN                |                                                  |
| MAC Address        | 00-14-D1-4A-51-12                                |
| IP Address         | 192.168.10.1                                     |
| Subnet Mask        | 255 255 255 0                                    |
| DHCP Server        | Enable DHCP Table                                |

**Firmware Version:** Displays the latest build of the WLAN Router firmware interface. After updating the firmware in Tools - Firmware, check this to ensure that the firmware was successfully updated.

**WAN:** This section displays the WAN interface configuration including the MAC address, Connection status, DHCP client status, IP address, Subnet mask, Default gateway, and DNS.

Click "*DHCP Release*" to release the IP addresses assigned to the WLAN router from your ISP. Click "*DHCP Renew*" to obtain a new IP address from your ISP.

**Wireless:** This section displays the wireless configuration information, including the MAC address, the Connection status, SSID, Channel and Authentication type.

LAN: This section displays the LAN interface configuration including the MAC address, IP Address, Subnet Mask, and DHCP Server Status. Click "DHCP Table" to view a list of client stations currently connected to the WLAN Router LAN interface.

#### Log

This screen enables users to view a running log of Router system statistics, events, and activities. The log displays up to 200 entries. Older entries are overwritten by new entries. The Log screen commands are as follows:

Click "First Page" to view the first page of the log

Click "Last Page" to view the final page of the log

Click "Previous Page" to view the page just before the current page

Click "Next Page" to view the page just after the current page

Click "*Clear Log*" to delete the contents of the log and begin a new log Click "*Refresh*" to renew log statistics

|                      | DNET                    | Wirele                                        | ss G I | Broadba<br>T | nd Rou<br>EW-432     |
|----------------------|-------------------------|-----------------------------------------------|--------|--------------|----------------------|
| 1ain                 | Log                     |                                               |        |              | HEL                  |
| Vireless             | First Page              | Last Page Previous Page                       | Next   | Page CI      | ear Log              |
| tatus                | Refresh                 |                                               |        |              |                      |
| Device Information   | Page 1 of 20            |                                               |        |              |                      |
| Log                  | Time                    | Message                                       | Source | Destination  | Note                 |
| Statistic            | Aug/10/2007<br>16:22:32 | DHCP lease IP 192.168.10.102<br>to User-Vista |        |              | 00-19-e3<br>04-0c-05 |
| Wireless             | Aug/10/2007<br>16:22:27 | Wireless PC connected                         |        |              | 00-19-e3<br>04-0c-05 |
| outing               | Aug/10/2007<br>16:22:22 | DHCP Discover no response                     |        |              |                      |
| Lucess<br>Aanagement | Aug/10/2007<br>16:22:18 | DHCP Discover                                 |        |              |                      |
| ools                 | Aug/10/2007<br>16:22:16 | DHCP Discover                                 |        |              |                      |
| /izard               | Aug/10/2007<br>16:22:14 | DHCP Discover                                 |        |              |                      |
|                      | Aug/10/2007<br>16:21:14 | DHCP Discover no response                     |        |              |                      |
|                      | Aug/10/2007<br>16:21:10 | DHCP Discover                                 |        |              |                      |
|                      | Aug/10/2007<br>16:21:08 | DHCP Discover                                 |        |              |                      |
|                      | Aug/10/2007<br>16:21:06 | DHCP Discover                                 |        |              |                      |
|                      |                         |                                               |        |              |                      |
|                      |                         |                                               |        |              |                      |

Time: Displays the time and date that the log entry was created.

Message: Displays summary information about the log entry.

**Source:** Displays the data source.

**Destination:** Displays the data destination.

**Note:** Displays the IP address of the communication

#### Log Setting

This screen enables users to set Router Log parameters.

|                                                     | ÎNET                | Wireless G Broadband Router<br>TEW-432BRP                                        |
|-----------------------------------------------------|---------------------|----------------------------------------------------------------------------------|
| Main                                                | Log Setting         | HELP                                                                             |
| Wireless                                            | SMTP Authentication | O Enabled 🖲 Disabled                                                             |
| Status                                              | SMTP Account        |                                                                                  |
| <ul> <li>Device information</li> <li>Log</li> </ul> | SMTP Password       |                                                                                  |
| Log Setting     Statistic                           | SMTP Server         |                                                                                  |
| • Wireless                                          | Send from           | Email Address                                                                    |
| Routing                                             | Send to             | Email Log Now                                                                    |
| Access<br>Management                                | E-mail Logs         | When log is full     Every Sunday                                                |
|                                                     | Syslog Server       | 0.0.0.0                                                                          |
| Wizard                                              | Log Type            | System Activity     Debug Information     Attacks     Dropped Packets     Notice |
|                                                     |                     | Cancel Apply                                                                     |
|                                                     |                     |                                                                                  |
|                                                     |                     | Copyright © 2006 TRENDnet. All Rights Reserved.                                  |

**SMTP Authentication:** Select Enable to allow SMTP authentication through the WLAN router.

**SMTP Account:** If the SMTP Authentication enabled, fill in the SMTP account name here.

**SMTP Password:** If the SMTP Authentication enabled, fill in the password of the SMTP account here.

**SMTP Server:** Type your SMTP server address here.

Send from: Type an email address for the log to be sent from.

**Send to:** Type an email address for the log to be sent to. Click "Email Log Now" to immediately send the current log.

• E-mail Logs: When log is full - The time is not fixed. The log will be sent when the log is full, which will depend on the volume of traffic.

- Every day, Every Monday ... The log is sent on the interval specified.
  - If "Every day" is selected, the log is sent at the time specified.
  - If the day is specified, the log is sent once per week, on the specified day.
  - Select the time of day you wish the E-mail to be sent.
  - If the log is full before the time specified to send it, it will be sent regardless.

**Syslog Server:** Type the IP address of the Syslog Server if user wants the WLAN Router to listen and receive incoming Syslog messages.

Log Type: Enables users to select what items will be included in the log:

System Activity: Displays information related to WLAN Router operation.

**Debug Information:** Displays information related to errors and system malfunctions.

Attacks: Displays information about any malicious activity on the network.

**Dropped Packets:** Displays information about packets that have not been transferred successfully.

Notice: Displays important notices by the system administrator.

#### **Statistic**

This screen displays a table that shows the rate of packet transmission via the WLAN Router's LAN, Wireless and WAN ports (in bytes per second).

|                    | DNET        |              | W   | Wireless G Broadband Router<br>TEW-4328RP |                            |  |
|--------------------|-------------|--------------|-----|-------------------------------------------|----------------------------|--|
| Main               | Statist     | ic           |     |                                           | HELP                       |  |
| Wireless           | Utilization | (Kbytes/sec) | LAN | Wireless                                  | WAN                        |  |
| Status             | C 1         | Average      | 0   | 1                                         | 0                          |  |
| Device Information | Sena        | Peak         | 39  | 43                                        | 0                          |  |
|                    |             | Average      | 0   | 2                                         | 0                          |  |
| Log Setting        | Receive     | Peak         | 8   | 24                                        | 0                          |  |
| • Wireless         |             | Reset        |     |                                           |                            |  |
| Routing            |             |              |     |                                           |                            |  |
| Access             |             |              |     |                                           |                            |  |
| Management         |             |              |     |                                           |                            |  |
| Tools              |             |              |     |                                           |                            |  |
| Wizard             |             |              |     |                                           |                            |  |
|                    |             |              |     |                                           |                            |  |
|                    |             |              |     | Coovright © 2006 TR                       | NDnet. All Rights Reserved |  |

Click "Reset" to erase all statistics and begin logging statistics again.

#### <u>Wireless</u>

This screen allows users to view information about wireless devices that are connected to the WLAN Router.

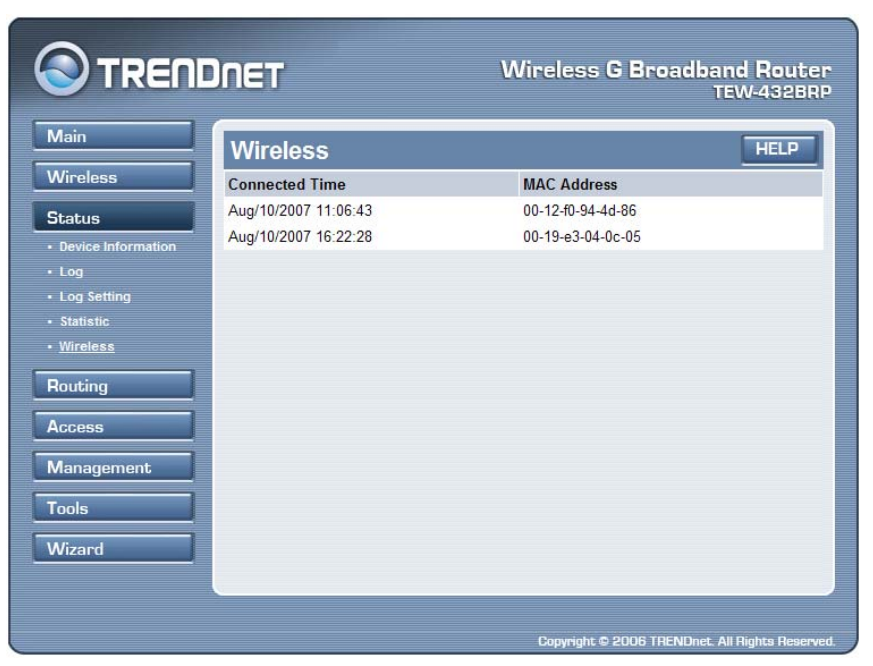

**Connected Time:** Displays how long the wireless client has been connected to the WLAN Router.

MAC Address: Displays the wireless client's MAC address.

#### Routing

This selection enables users to set how the WLAN Router forwards data: Static and Dynamic. Routing Table enables users to view the information created by the WLAN Router that displays the network interconnection topology.

#### <u>Static</u>

It enables users to set parameters by which the WLAN Router forwards data to its destination if the network has a static IP address.

|                              | NET             | Wireless G          | Broadband Ro<br>TEW-43 | uter<br>128RP |
|------------------------------|-----------------|---------------------|------------------------|---------------|
| Main                         | Static          |                     | HE                     | ▫             |
| Wireless                     | Network Address |                     |                        |               |
| Status                       | Network Mask    |                     |                        |               |
| Routing                      | Gateway Address |                     |                        |               |
| • <u>Static</u><br>• Dynamic | Interface       | LAN 🛩               |                        |               |
| Routing Table                | Metric          |                     |                        |               |
| Access                       |                 | Add Update Delete C | ancel                  |               |
| Management                   | Network Address | Mask Gateway        | Interface Me           | tric          |
| Tools                        | HELWOIK AUGIESS | Musk Guteway        | Interface Me           | uit           |
| Wizard                       |                 |                     |                        |               |
|                              |                 |                     |                        |               |
|                              |                 |                     |                        |               |
|                              |                 |                     |                        |               |

**Network Address:** Type the static IP address the network use to access the Internet. Contact the ISP or network administrator for this information.

**Network Mask:** Type the network (subnet) mask of the network. If this field is left blank, the network mask defaults to 255.255.255.0. Contact the ISP or network administrator for this information.

**Gateway Address:** Type the gateway address of the network. Contact the ISP or network administrator for this information.

**Interface:** Select an interface either WAN, LAN or WAN\_Physical to connect to the Internet.

Metric: Select which metric that the user wants to apply to this configuration.

Add: Click to add the configuration to the static IP address table at the bottom of the page.

**Update:** Select one of the entries in the static IP address table at the bottom of the page, and after changing parameters, click "Update" to confirm the changes.

**Delete:** Select one of the entries in the static IP address table at the bottom of the page and click "Delete" to remove the entry.

Cancel: Click the Cancel button to erase all fields and enter new information.

#### **Dynamic**

This screen enables users to set NAT parameters.

|                                                                           | ÎNET     | Wireless G Broadband Router<br>TEW-432BRP    |
|---------------------------------------------------------------------------|----------|----------------------------------------------|
| Main                                                                      | Dynamic  | HELP                                         |
| Wireless                                                                  | NAT      | Enabled      Disabled                        |
| Status                                                                    | Transmit | Disabled      RIP 1      RIP 2               |
| Routing                                                                   | Receive  | Disabled O RIP 1 O RIP 2                     |
| <ul> <li>Static</li> <li><u>Dynamic</u></li> <li>Routing Table</li> </ul> |          | Cancel Apply                                 |
| Access                                                                    |          |                                              |
| Management                                                                |          |                                              |
| Tools                                                                     |          |                                              |
| Wizard                                                                    |          |                                              |
|                                                                           |          |                                              |
|                                                                           |          | Consider © 2006 TBENDart All Biobts Beserved |

**NAT:** Click the radio buttons to enable or disable the NAT function.

**Transmit:** Click the radio buttons to set the desired transmit parameters, disabled, RIP 1, or RIP 2.

**Receive:** Click the radio buttons to set the desired transmit parameters, disabled, RIP 1, or RIP 2.

#### **Routing Table**

This screen enables users to view the routing table of the WLAN Router. The routing table is a database created by the WLAN Router that displays the network interconnection topology.

|               |                 |              | Wireless G I    | Broadba     | and Router<br>TEW-432BRP |
|---------------|-----------------|--------------|-----------------|-------------|--------------------------|
| Main          | Routing Tab     | ole          |                 |             | HELP                     |
| Wireless      | Network Address | Network Mask | Gateway Address | Interface   | Metric Type              |
| Status        |                 |              |                 |             |                          |
| Routing       |                 |              |                 |             |                          |
| Static        |                 |              |                 |             |                          |
| Dynamic       |                 |              |                 |             |                          |
| Routing Table |                 |              |                 |             |                          |
| Access        |                 |              |                 |             |                          |
| Management    |                 |              |                 |             |                          |
| Tools         |                 |              |                 |             |                          |
| Wizard        |                 |              |                 |             |                          |
|               |                 |              |                 |             |                          |
|               |                 |              |                 |             |                          |
|               |                 |              |                 |             |                          |
|               |                 |              |                 |             |                          |
|               |                 |              | Copyright © 200 | 6 TRENDnet. | All Rights Reserved.     |

Network Address: Displays the network IP address of the connected node. Network Mask: Displays the network (subnet) mask of the connected node. Gateway Address: Displays the gateway address of the connected node. Interface: Displays whether the node is connected via a WAN or LAN. Metric: Displays the metric of the connected node.

Type: Displays whether the node has a static or dynamic IP address

#### Access

This page enables you to define access restrictions, set up protocol and IP filters, create virtual servers, define access for special applications such as games, and set firewall rules.

#### **Filters**

Using filters to deny or allow the users to access. Five types of filters to select: MAC, URL blocking, IP, Protocol filter and Domain blocking.

#### **MAC** Filters

|                                                                                                    | INET       | Wireless G Broadband Router<br>TEW-4328RP                                                                                                    |
|----------------------------------------------------------------------------------------------------|------------|----------------------------------------------------------------------------------------------------|
| Main                                                                                                    | Filter     | HELP                                                                                                    |
| Wireless<br>Status                                                                                         | Filters    | Filters are used to allow or deny LAN users from accessing the<br>Internet.                                                                    |
| Routing Access                                                                                             |            | MAC Filters     Domain Blocking     URL Blocking     Protocol Filters     IP Filters                                                           |
| <ul> <li>Filter</li> <li>Virtual Server</li> <li>Special AP</li> <li>DMZ</li> <li>Firewall Rule</li> </ul> | MAC Filter | Disabled     Only allow computers with MAC address listed below to access the network     Only deny computers with MAC address listed below to |
| Management Tools Wizard                                                                                    | MAC Table  | access the network Apply Name:                                                                                                    |
|                                                                                                    |            | MAC Address:                                                                                                    |
|                                                                                                    | Name       | MAC Address                                                                                                    |
|                                                                                                    |            |                                                                                                    |
|                                                                                                    |            | Conversions © 2006 TRENDerst All Diabete Descended                                                                                             |

**MAC Filter:** Enables you to allow or deny Internet access to users within the LAN based upon the MAC address of their network interface. Click the radio button next to Disabled to disable the MAC filter.

**Disable:** Disable the MAC filter function.

Allow: Only allow computers with MAC address listed in the MAC Table.

Deny: Computers in the MAC Table are denied Internet access.

**MAC Table:** Use this section to create a user profile which Internet access is denied or allowed. The user profiles are listed in the table at the bottom of the page. (Note: Click anywhere in the item. Once the line is selected, the fields automatically load the item's parameters, which you can edit.)

Name: Type the name of the user to be permitted/denied access.

MAC Address: Type the MAC address of the user's network interface.

Add: Click to add the user to the list at the bottom of the page.

**Update:** Click to update information for the user, if you have changed any of the fields.

**Delete:** Select a user from the table at the bottom of the list and click *Delete* button to remove the user profile.

Cancel: Click the *Cancel* button to erase all fields and enter new information.

#### **URL Blocking**

You could enable URL blocking to deny the users from accessing the specified URL. Add those specified URL in the text box.

|                                                                                                    | NET                               | Wireless G Broadband Router<br>TEW-432BRP                                                                                                    |
|----------------------------------------------------------------------------------------------------|-----------------------------------|----------------------------------------------------------------------------------------------------|
| Main<br>Wireless<br>Status<br>Status<br>Routing<br>Access<br>• Filter<br>• Virtual Server<br>• Special AP<br>• OMZ<br>• Firewall Rule<br>Management<br>Tools<br>Wizard | Filter<br>Filters<br>URL Blocking | Filters are used to allow or deny LAN users from accessing the Internet.         MAC Filters       Domain Blocking         URL Blocking       Protocol Filters         IP Filters       Block those URLs which contain keywords listed below.         Enabled ③ Disabled       Delete         Add       Cancel |
|                                                                                                    |                                   | Copyright © 2006 TRENDnet. All Rights Reserved.                                                                                                    |

**Enable** / **Disable:** Enable or Disable the URL blocking function of the WLAN Router.

Add: Add the specific URL to the URL blocking list.

**Delete:** Select a URL from the blocking list and then click the *Delete* button to remove the URL entry from the URL Blocking list.

Cancel: Click the *Cancel* button to erase all fields and enter new information.

#### **IP** Filters

This screen enables you to define a minimum and maximum IP address range filter; all IP addresses falling within the range are not allowed Internet access. The IP filter profiles are listed in the table at the bottom of the page. (Note: Click anywhere in the item. Once the line is selected, the fields automatically load the item's parameters, which you can edit.)

|                                                                    | NET       | Wirele                                      | ess <b>G Broadband Rout</b> er<br>TEW-432BRP |
|--------------------------------------------------------------------|-----------|---------------------------------------------|----------------------------------------------|
| Main                                                               | Filter    |                                             | HELP                                         |
| Wireless                                                           | Filters   | Filters are used to allow or                | deny LAN users from accessing the            |
| Status                                                             |           | Internet.                                   |                                              |
| Routing                                                            |           | MAC Filters                                 | Domain Blocking     Destand Filters          |
| Access                                                             |           | IP Filters                                  | O Protocol Filters                           |
| Filter     Virtual Server     Special AP     DMZ     Firewall Rule | IP Filter | Enable: O Enable<br>Range Start: Range End: | O Disabled                                   |
| Management                                                         |           | Contate Delete                              | Cancer                                       |
| Tools                                                              |           | Start                                       | End                                          |
| Wizard                                                             |           |                                             |                                              |
|                                                                    |           | Сору                                        | right © 2006 TRENDnet. All Rights Reserved.  |

Enable: Click to enable or disable the IP address filter.

**Range Start:** Type the minimum address for the IP range. IP addresses falling between this value and the Range End are not allowed to access the Internet.

**Range End:** Type the minimum address for the IP range. IP addresses falling between this value and the Range Start are not allowed to access the Internet.

Add: Click to add the IP range to the table at the bottom of the screen.

**Update:** Click to update information for the range if you have selected a list item and have made changes.

Delete: Select a list item and click *Delete* button to remove the entry from the list.

Cancel: Click the Cancel button to erase all fields and enter new information.

#### Domain Blocking

You could specify the domains that allow users to access or deny by clicking one of the two items. Also, add the specified domains in the text box.

|                                       | INET            | Wireless G Broadband Router<br>TEW-432BRP                                |
|---------------------------------------|-----------------|--------------------------------------------------------------------------|
| Main                                  | Filter          | HELP                                                                     |
| Status                                | Filters         | Filters are used to allow or deny LAN users from accessing the Internet. |
| Routing                               |                 | MAC Filters     Domain Blocking     URL Blocking     Protocol Filters    |
| Access                                | Domain Blocking | IP Filters     Disabled                                                  |
| VIITual Server     Special AP     DMZ |                 | Allow users to access all domains except "Blocked Domains"               |
| Firewall Rule Management              |                 | O Deny users to access all domains except "Permitted<br>Domains"         |
| Tools                                 |                 | Add Cancel                                                               |
| Wizard                                |                 |                                                                          |
|                                       |                 |                                                                          |

**Disable:** Disable the Domain Blocking function.

Allow: Allow users to access all domains except "Blocking Domains".
Deny: Deny users to access all domains except "Permitted Domains".
Blocked/Permitted Domains: List domains you will Blocked or Permitted.
Add: Click to Add domain to the Blocked/Permitted Domains list.
Delete: Select a list item and click Delete to remove the entry from the list.
Cancel: Click the Cancel button to erase all fields and enter new information.

#### **Protocol Filters**

This screen enables you to allow and deny access based upon a communications protocol list you create. The protocol filter profiles are listed in the table at the bottom of the page.

Note: When selecting items in the table at the bottom, click anywhere in the item. The line is selected, and the fields automatically load the item's parameters, which you can edit.

| Main F             | ilter              |                               |                                                   | HELP                 |  |
|--------------------|--------------------|-------------------------------|---------------------------------------------------|----------------------|--|
| Nireless<br>Status | Filters            | Filters are used<br>Internet. | t to allow or deny LAN use                        | s from accessing the |  |
| Pouting            |                    | O MAC Filte                   | ers 🔿 Domai                                       | n Blocking           |  |
| Routing            |                    | O URL Bloc                    | king 💿 <u>Protoc</u>                              | ol Filters           |  |
| Access             |                    | O IP Filters                  |                                                   |                      |  |
| Filter             | Protocol Filter    | Oisable L                     | ist                                               |                      |  |
| Special AP         |                    | O Enable Li<br>list as belo   | st : Deny to access interne<br>ow item be enable. | t from LAN when the  |  |
| Firewall Rule      |                    | Apply                         |                                                   |                      |  |
| Management         |                    |                               |                                                   |                      |  |
| E                  | dit protocol Filte | er in List                    |                                                   |                      |  |
| Tools              | Ena                | ble O Enable                  | Enable O Disabled                                 |                      |  |
| Nizard             | Na                 | me                            |                                                   |                      |  |
|                    | Proto              | col TCP 🗸                     | TCP V                                             |                      |  |
|                    | E                  | Port                          |                                                   |                      |  |
|                    |                    |                               | deta                                              | 1                    |  |
|                    |                    | [Aud] [ op                    |                                                   | J                    |  |
|                    |                    | Name                          | Protocol                                          | Range                |  |
|                    | Filter FTP         |                               | TCP                                               | 20-21                |  |
|                    | Filter HTTP        |                               | TCP                                               | 80                   |  |
|                    | Filter HTTPS       |                               | TCP                                               | 443                  |  |
|                    | Filter DNS         |                               | UDP                                               | 53                   |  |
|                    | Filter SMTP        |                               | TCP                                               | 25                   |  |
|                    | Filter POP3        |                               | TCP                                               | 110                  |  |
|                    | Filter Telnet      |                               | TCP                                               | 23                   |  |

**Enable:** Click to enable or disable the Protocol filter.

Name: Type the name of the user to be denied access.

Protocol: Select a protocol (TCP or UDP) to use for the virtual server.

**Port Range:** Type the port range of the protocol.

Add: Click to add the protocol filter to the table at the bottom of the screen.

**Update:** Click to update information for the protocol filter if user have selected a list item and have made changes.

**Delete:** Select a list item and click *Delete* button to remove the entry from the list. **Cancel:** Click the *Cancel* button to erase all fields and enter new information.

#### Virtual Server

This screen enables users to create a virtual server via the WLAN Router. If the WLAN Router is set as a virtual server, remote users requesting Web or FTP services through the WAN are directed to local servers in the LAN. The WLAN Router redirects the request via the protocol and port numbers to the correct LAN server. The Virtual Sever profiles are listed in the table at the bottom of the page.

Note: When selecting items in the table at the bottom, click anywhere in the item. The line is selected, and the fields automatically load the item's parameters, which users can edit.

|                       |     | T'             |            | Wire                | less G Br             | oadband Route<br>TEW-432BR |  |
|-----------------------|-----|----------------|------------|---------------------|-----------------------|----------------------------|--|
| Main                  | Vir | tual Serve     | ər         |                     |                       | HELP                       |  |
| Wireless              |     | Enable         | O Enable ( | C Enable C Disabled |                       |                            |  |
| Status                |     | Name           |            |                     |                       |                            |  |
| Routing               |     | Protocol       | TCP 🖌      |                     |                       |                            |  |
| Access                |     | Private Port   |            |                     |                       |                            |  |
| • Filter              |     | Public Port    |            |                     |                       |                            |  |
| <u>Virtual Server</u> |     | Public Port    |            |                     |                       |                            |  |
| Special AP     DM7    |     | LAN Server     |            |                     |                       |                            |  |
| Firewall Rule         |     |                | Add Upda   | te Delete           | Cancel                |                            |  |
| Management            |     | 1              | Name       |                     | Protocol              | LAN Server                 |  |
| Tools                 |     | Virtual Server | FTP        | TCP 2               | 21/21                 | 0.0.0.0                    |  |
| Wizard                |     | Virtual Server | HTTP       | TCP 8               | 30/80                 | 0.0.0.0                    |  |
|                       |     | Virtual Server | HTTPS      | TCP 4               | 443/443               | 0.0.0.0                    |  |
|                       |     | Virtual Server | DNS        | UDP :               | 53/53                 | 0.0.0.0                    |  |
|                       |     | Virtual Server | SMTP       | TCP 2               | 25/25                 | 0.0.0.0                    |  |
|                       |     | Virtual Server | POP3       | TCP 1               | 110/110               | 0.0.0                      |  |
|                       |     | Virtual Server | Telnet     | TCP 2               | 23/23                 | 0.0.0                      |  |
|                       |     | IPSec          |            | UDP                 | 500/50 <mark>0</mark> | 0.0.0.0                    |  |
|                       |     | PPTP           |            | TCP 1               | 1723/1723             | 0.0.0.0                    |  |
|                       |     | NetMeeting     |            | TCP 1               | 1720/1720             | 0.0.0.0                    |  |
|                       |     |                |            |                     |                       |                            |  |

**Enable:** Click to enable or disable the virtual server.

Name: Type a descriptive name for the virtual server.

**Protocol:** Select a protocol (TCP or UDP) to use for the virtual server.

**Private Port:** Type the port number of the computer on the LAN that is being used to act as a virtual server.

**Public Port:** Type the port number on the WAN that will be used to provide access to the virtual server.

LAN Server: Type the LAN IP address that will be assigned to the virtual server.

Add: Click to add the virtual server to the table at the bottom of the screen.

**Update:** Click to update information for the virtual server if the user has selected a listed item and has made changes.

**Delete:** Select a listed item and click *Delete* button to remove the entry from the list. **Cancel:** Click the *Cancel* button to erase all fields and enter new information.

#### **Special AP**

This screen enables users to specify special applications, such as games which require multiple connections that are blocked by NAT. The special applications profiles are listed in the table at the bottom of the page.

Note: When selecting items in the table at the bottom, click anywhere in the item. The line is selected, and the fields automatically load the item's parameters, which users can edit.

|                                                | DUE | ≣T           |                      |              | Wireless G Broadband Router<br>TEW-4328RP       |
|------------------------------------------------|-----|--------------|----------------------|--------------|-------------------------------------------------|
| Main                                           | S   | pecial AP    | 2                    |              | HELP                                            |
| Wireless                                       |     | 1            | Enable               | O Enabled    | O Disabled                                      |
| Status                                         |     |              | Name                 |              |                                                 |
| Routing                                        |     |              |                      | Protocol     | TCP 💌                                           |
| Access                                         |     | Trigger      |                      | Port Range   | · · · · · · · · · · · · · · · · · · ·           |
| Filter     Virtual Server                      |     | Inc          | coming               | Protocol     | TCP 💌                                           |
| Special AP                                     |     |              |                      | Port         |                                                 |
| <ul> <li>DMZ</li> <li>Firewall Rule</li> </ul> |     |              |                      | Add Upda     | ate Delete Cancel                               |
| Management                                     |     | Name         | Trige                | r Port Range | Incoming Port                                   |
| Tools                                          |     | Battle.net   | * 6112               |              | * 6112                                          |
|                                                |     | Dialpad      | * 7175               |              | * 51200-51201,51210                             |
| vvizard                                        |     |              | * <mark>201</mark> 9 |              | * 2000-2038,2050-2051,2069,2085,3010-3030       |
|                                                |     | PC-to-Phone  | * 1205               | 3            | * 12120, 12122, 24150-24220                     |
|                                                |     | Quick Time 4 | * 554                |              | * 6970-6999                                     |
|                                                |     |              |                      |              | Copyright © 2006 TRENDnet. All Rights Reserved. |

**Enable:** Click to enable or disable the application profile. When enabled, users will be able to connect to the application via the WLAN Router's WAN connection. Click "Disabled" on a profile to prevent users from accessing the application on the WAN connection.

Name: Type a descriptive name for the application.

**Trigger:** Defines the outgoing communication that determines whether the user has legitimate access to the application.

- **Protocol:** Select the protocol (TCP, UDP, or ICMP) that can be used to access the application.
- **Port Range:** Type the port range that can be used to access the application in the text boxes.

**Incoming:** Defines which incoming communications users are permitted to connect with.

- **Protocol:** Select the protocol (TCP, UDP, or ICMP) that can be used by the incoming communication.
- **Port:** Type the port number that can be used for the incoming communication.

Add: Click to add the special application profile to the table at the bottom of the screen.

**Update:** Click to update information for the special application if user have selected a list item and have made changes.

**Delete:** Select a list item and click *Delete* button to remove the entry from the list.

Cancel: Click the Cancel button to erase all fields and enter new information.

#### DMZ

This screen enables users to create a DMZ for those computers that cannot access Internet applications properly through the WLAN Router and associated security settings.

Note: Any clients a

dded to the DMZ exposes the clients to security risks such as viruses and unauthorized access.

|                                    | DNET        | Wireless G Broadband Router<br>TEW-432BRP       |
|------------------------------------|-------------|-------------------------------------------------|
| Main                               | DMZ         | HELP                                            |
| Wireless                           | Enable      | ○ Enabled ③ Disabled                            |
| Status                             | DMZ Host IP | 0.0.0.0                                         |
| Routing                            |             | Apply                                           |
| Access                             |             |                                                 |
| Filter                             |             |                                                 |
| <ul> <li>Virtual Server</li> </ul> |             |                                                 |
| <ul> <li>Special AP</li> </ul>     |             |                                                 |
| • <u>DMZ</u>                       |             |                                                 |
| Firewall Rule                      |             |                                                 |
| Management                         |             |                                                 |
| Tools                              |             |                                                 |
| Wizard                             |             |                                                 |
|                                    |             |                                                 |
|                                    |             | Copyright © 2006 TRENDnet. All Rights Reserved. |

Enable: Click to enable or disable the DMZ.

**DMZ Host IP:** Type a host IP address for the DMZ. The computer with this IP address acts as a DMZ host with unlimited Internet access.

Apply: Click to save the settings.

#### **Firewall Rule**

This screen enables users to set up the firewall. The WLAN Router provides basic firewall functions, by filtering all the packets that enter the WLAN Router using a set of rules. The rules are listed in sequential order--the lower the rule number, the higher the priority the rule has.

|                                                              |                              |                                                 |                                                                                                    |                                |                                    |                                                | EW-4328                                          |
|--------------------------------------------------------------|------------------------------|-------------------------------------------------|----------------------------------------------------------------------------------------------------|--------------------------------|------------------------------------|------------------------------------------------|--------------------------------------------------|
| Main                                                         | Fire                         | wa                                              | ll Rule                                                                                            |                                |                                    |                                                | HELP                                             |
| Wireless                                                     |                              | Enabl                                           | e 🔿 Enable                                                                                         | O Disab                        | oled                               |                                                |                                                  |
| Status                                                       |                              | Nam                                             | e                                                                                                  |                                |                                    |                                                |                                                  |
| Routing                                                      |                              | Actio                                           | tion O Allow O Deny                                                                                |                                |                                    |                                                |                                                  |
| Access                                                       |                              |                                                 | Interface                                                                                          | IP Range                       | e Start IP F                       | Range End                                      | Protocol                                         |
| • Filter                                                     | -                            | Sourc                                           | e * 💌                                                                                              |                                |                                    |                                                |                                                  |
| • Virtual Server<br>• Special AP<br>• DMZ<br>• Firewall Rule | Desti                        | inatio                                          | n \star 💌                                                                                          |                                |                                    |                                                |                                                  |
| Management<br>Tools                                          |                              |                                                 | Add                                                                                                | Update                         | Delete New                         | Priority Up Pri<br>Upda                        | ority Down<br>ite Priority                       |
|                                                              | Δ.                           | ction                                           | Nam                                                                                                | e                              | Source                             | Destination                                    | Protocol                                         |
| Wizard                                                       |                              |                                                 |                                                                                                    |                                |                                    |                                                |                                                  |
| Wizard                                                       |                              | N<br>()<br>Woll                                 | visnMsgr<br>192.168.1.106<br>3310                                                                  | :12238)                        | LAN,192.168.1.10                   | 6 WAN,*                                        | UDP,12238<br>3310                                |
| Wizard                                                       |                              | llow (<br>3<br>llow 4                           | MsnMsgr<br>192.168.1.106<br>3310<br>Allow to Ping V                                                | :12238)<br>VAN port            | LAN,192.168.1.10<br>WAN,*          | 6 WAN,*<br>WAN,*                               | UDP,12238<br>3310<br>ICMP,8                      |
| Wizard                                                       | ✓ AI<br>✓ AI<br>✓ AI         | llow (<br>3<br>llow A<br>llow (<br>3            | MsnMsgr<br>192.168.1.106<br>3310<br>Allow to Ping V<br>MsnMsgr<br>192.168.1.106<br>3310            | :12238)<br>VAN port<br>:12238) | LAN,192.168.1.10<br>WAN,*<br>WAN,* | 6 WAN,*<br>WAN,*<br>LAN,192.168.1.108          | UDP,12238<br>3310<br>ICMP,8<br>UDP,12238<br>3310 |
| Wizard                                                       | V AI<br>V AI<br>V AI<br>V AI | Ilow (3<br>3<br>Ilow A<br>Ilow (3<br>3<br>eny C | MsnMsgr<br>192.168.1.106<br>3310<br>Allow to Ping V<br>MsnMsgr<br>192.168.1.106<br>3310<br>Default | :12238)<br>VAN port<br>:12238) | LAN,192.168.1.10<br>WAN,*<br>WAN,* | 6 WAN,*<br>WAN,*<br>LAN,192.168.1.108<br>LAN,* | UDP,12238<br>3310<br>ICMP,8<br>UDP,12238<br>3310 |

**Enable:** Click to enable or disable the firewall rule profile.

**Name:** Type a descriptive name for the firewall rule profile.

Action: Select whether to allow or deny packets that conform to the rule. Source: Defines the source of the incoming packet that the rule is applied to.

- Interface: Select which interface (WAN or LAN) the rule is applied to.
- **IP Range Start:** Type the start IP address that the rule is applied to.
- **IP Range End:** Type the end IP address that the rule is applied to.

**Destination:** Defines the destination of the incoming packet that the rule is applied to.

- Interface: Select which interface (WAN or LAN) the rule is applied to.
- **IP Range Start:** Type the start IP address that the rule is applied to.
- **IP Range End:** Type the end IP address that the rule is applied to.
- **Protocol:** Select the protocol (TCP, UDP, or ICMP) of the destination.
- **Port Range:** Select the port range.

Add: Click to add the rule profile to the table at the bottom of the screen.

**Update:** Click to update information for the rule if the user has selected a listed item and has made changes.

Delete: Select a listed item and click *Delete* button to remove the entry from the list.

New: Click "New" to erase all fields and enter new information.

**Priority Up:** Select a rule from the list and click **"Priority Up"** to increase the priority of the rule.

**Priority Down:** Select a rule from the list and click **"Priority Down"** to decrease the priority of the rule.

**Update Priority:** After increasing or decreasing the priority of a rule, click **"Update Priority"** to save the changes.

#### Management

Management enables users to set up the Remote Management feature.

#### **Remote Management**

This screen enables users to set up remote management. Using remote management, the WLAN Router can be configured through the WAN via a Web browser. A user name and password are required to perform remote management.

| Main                                | Remote Manage             | ement HELP                                   |
|-------------------------------------|---------------------------|----------------------------------------------|
| Wireless<br>Status                  | нтр                       | C Enable   Disabled                          |
| Routing                             |                           | Port:  8080<br>Remote IP Range:<br>From * To |
| Access Management Remote Management | Allow to Ping WAN<br>Port | Enable O Disabled Remote IP Range: From * To |
| Tools                               | UPNP Enable               | Enabled O Disabled                           |
| Wizard                              | PPTP                      | ● Enabled ○ Disabled                         |
|                                     | IPSec                     | ● Enabled ○ Disabled                         |
|                                     | IDENT                     | ● Stealth ○ Closed                           |
|                                     |                           | Cancel Apply                                 |
|                                     |                           |                                              |

HTTP: Enables users to set up HTTP access for remote management.

Allow to Ping WAN Port: Type a range of Router IP addresses that can be pinged from remote locations

**UPnP Enable:** UPnP is short for Universal Plug and Play that is a networking architecture that provides compatibility among networking equipment, software, and peripherals. The WLAN Router is an UPnP-enabled Router and will only work with other UPnP devices/software. If user does not want to use the UPnP functionality, select "Disabled" to disable it.

PPTP: Enables users to set up PPTP access for remote management.

IPSec: Enables users to set up IPSec access for remote management.

**IDENT:** Default is stealth. This enables users to set port 113 stealth.

#### Tools

This page enables users to restart the system, save and load different settings as profiles, restore factory default settings, run a setup wizard to configure WLAN Router settings, upgrade the firmware, and ping remote IP addresses.

#### <u>Restart</u>

Click "Restart" to restart the system in the event the system is not performing correctly.

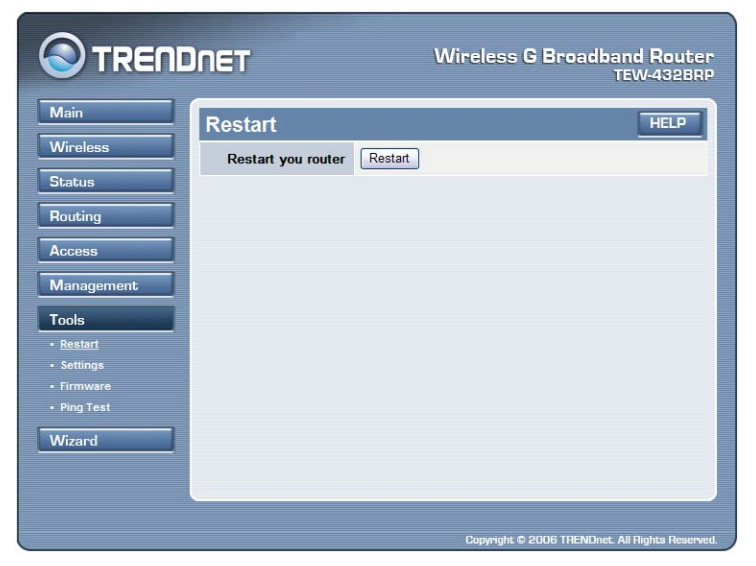

#### **Settings**

This screen enables users to save settings as a profile and load profiles for different circumstances. User can also load the factory default settings, and run a setup wizard to configure the WLAN Router and Router interface.

|                          | )net               | Wireless G Broadband Router<br>TEW-432BRP       |
|--------------------------|--------------------|-------------------------------------------------|
| Main                     | Settings           | HELP                                            |
| Wireless                 | Save Settings Save |                                                 |
| Status                   | Load Settings      | Browse                                          |
| Routing                  | Restore Factory    | •                                               |
| Access                   | Deladit Settings   |                                                 |
| Management               |                    |                                                 |
| Tools                    |                    |                                                 |
| Restart                  |                    |                                                 |
| <u>Settings</u> Firmware |                    |                                                 |
| - Ping Test              |                    |                                                 |
| Wizard                   |                    |                                                 |
|                          |                    |                                                 |
|                          |                    |                                                 |
|                          |                    | Copyright © 2006 TRENDnet. All Rights Reserved. |

**Save Settings:** Click "Save" to save the current configuration as a profile that can load when necessary.

**Load Settings:** Click "Browse" and go to the location of a stored profile. Click "Load" to load the profile's settings.

**Restore Factory Default Settings:** Click "Restore" to restore the default settings. All configuration changes will lost.

#### **Firmware**

This screen enables users to keep the WLAN Router firmware up to date.

|                                                                                                    | INET                                | Wireless G Broadband Router<br>TEW-4328RP       |
|----------------------------------------------------------------------------------------------------|-------------------------------------|-------------------------------------------------|
| Main<br>Wireless<br>Status<br>Routing<br>Access<br>Management<br>Tools<br>• Restart<br>• Settings<br>• Settings<br>• Settings<br>• Ping Test | Firmware<br>Upgrade Firmware<br>Upg | Erowse                                          |
|                                                                                                    |                                     | Copyright © 2006 TRENDnet. All Rights Reserved. |

Please follow the below instructions:

Download the latest firmware from the manufacturer's Web site, and save it to disk. Click **"Browse"** and go to the location of the downloaded firmware file.

Select the file and click "Upgrade" to update the firmware to the latest release.

#### Ping Test

The ping test enables users to determine whether an IP address or host is present on the Internet. Type the host name or IP address in the text box and click Ping.

|                                                         | INET                                     | Wireless G Broadband Router<br>TEW-432BRP       |
|---------------------------------------------------------|------------------------------------------|-------------------------------------------------|
| Main<br>Wireless<br>Status                              | Ping Test<br>Host Name or IP<br>address: | HELP<br>Ping                                    |
| Access Management                                       |                                          |                                                 |
| Restart     Settings     Firmware     Ping Test  Wizard |                                          |                                                 |
|                                                         |                                          | Copyright © 2006 TRENDnet. All Rights Reserved. |

## TECHNICAL SPECIFICATIONS

| General                    |                                                                                    |  |
|----------------------------|------------------------------------------------------------------------------------|--|
| Standards                  | IEEE 802.3u 100BASE-TX Fast Ethernet                                               |  |
|                            | IEEE 802.11g; IEEE 802.11b                                                         |  |
| Protocol                   | CSMA/CD                                                                            |  |
| Radio Technology           | IEEE 802.11g Orthogonal Frequency Division Modulation                              |  |
| Data Transfer Rate         | 802.11b: 1, 2, 5.5, 11Mbps (auto sense)                                            |  |
|                            | 802.11g: 6, 9, 12, 18, 24, 36, 48, 54Mbps(auto sense)                              |  |
|                            | Ethernet: 10Mbps (half duplex), 20Mbps (full-duplex)                               |  |
|                            | Fast Ethernet: 100Mbps (half duplex), 200Mbps (full- duplex)                       |  |
| Topology                   | Star                                                                               |  |
| Receiver Sensitivity       | 54Mbps: Typical -70dBm @ 10% PER (Packet Error Rate)                               |  |
|                            | 11Mbps: Typical -85dBm @ 8% PER (Packet Error Rate)                                |  |
| TX Power                   | 13±2dBm typically @ 802.11g                                                        |  |
|                            | 15±2dBm typically @ 802.11b                                                        |  |
| Network Cables             | 10BASE-1: 2-pair UTP Cat. 3,4,5 (100 m), EIA/TIA- 568 100-ohm STP                  |  |
|                            | (100  m)                                                                           |  |
|                            | (100 m)                                                                            |  |
| Frequency Range            | 2412 ~ 2484 MHz ISM band                                                           |  |
| Modulation                 |                                                                                    |  |
| Schemes                    | DBPSK/DQPSK/CCK/OFDM                                                               |  |
| Security                   | 64/128-bits WEP Encryption; WPA, WPA-PSK, WPA2, WPA2-PSK                           |  |
| Channels                   | 1~11 Channels (US) 1~13 Channels (EU)                                              |  |
| Number of Ports            | LAN: 4 x 10/100Mbps Auto-MDIX Fast Ethernet port                                   |  |
|                            | WAN: 1 x 10/100Mbps Auto-MDIX Fast Ethernet port                                   |  |
| Physical and Environmental |                                                                                    |  |
| DC inputs                  | 7.5VDC/1A                                                                          |  |
| Power Consumption          | 5W (Max)                                                                           |  |
| Temperature                | Operating: $0^{\circ}$ C ~ $40^{\circ}$ C, Storage: $-10^{\circ}$ ~ $70^{\circ}$ C |  |
| Humidity                   | Operating: 10% ~ 90%, Storage: 5% ~ 90%                                            |  |
| Dimensions                 | 147 x 115 x 35 mm (W x H x D) without Antenna                                      |  |
| EMI:                       | FCC, CE                                                                            |  |

## Limited Warranty

TRENDnet warrants its products against defects in material and workmanship, under normal use and service, for the following lengths of time from the date of purchase.

| Wireless | 3 years |
|----------|---------|
|          |         |

If a product does not operate as warranted above during the applicable warranty period, TRENDnet shall, at its option and expense, repair the defective product or deliver to customer an equivalent product to replace the defective item. All products that are replaced will become the property of TRENDnet. Replacement products may be new or reconditioned.

TRENDnet shall not be responsible for any software, firmware, information, or memory data of customer contained in, stored on, or integrated with any products returned to TRENDnet pursuant to any warranty.

There are no user serviceable parts inside the product. Do not remove or attempt to service the product through any unauthorized service center. This warranty is voided if (i) the product has been modified or repaired by any unauthorized service center, (ii) the product was subject to accident, abuse, or improper use (iii) the product was subject to conditions more severe than those specified in the manual.

Warranty service may be obtained by contacting TRENDnet office within the applicable warranty period for a Return Material Authorization (RMA) number, accompanied by a copy of the dated proof of the purchase. Products returned to TRENDnet must be pre-authorized by TRENDnet with RMA number marked on the outside of the package, and sent prepaid, insured and packaged appropriately for safe shipment.

WARRANTIES EXCLUSIVE: IF THE TRENDNET PRODUCT DOES NOT OPERATE AS WARRANTED ABOVE, THE CUSTOMER'S SOLE REMEDY SHALL BE, AT TRENDNET'S OPTION, REPAIR OR REPLACEMENT. THE FOREGOING WARRANTIES AND REMEDIES ARE EXCLUSIVE AND ARE IN LIEU OF ALL OTHER WARRANTIES, EXPRESSED OR IMPLIED, EITHER IN FACT OR BY OPERATION OF LAW, STATUTORY OR OTHERWISE, INCLUDING WARRANTIES OF MERCHANTABILITY AND FITNESS FOR A PARTICULAR PURPOSE. TRENDNET NEITHER ASSUMES NOR AUTHORIZES ANY OTHER PERSON TO ASSUME FOR IT ANY OTHER LIABILITY IN CONNECTION WITH THE SALE, INSTALLATION, MAINTENANCE OR USE OF TRENDNET'S PRODUCTS.

TRENDNET SHALL NOT BE LIABLE UNDER THIS WARRANTY IF ITS TESTING AND EXAMINATION DISCLOSE THAT THE ALLEGED DEFECT IN THE PRODUCT DOES NOT EXIST OR WAS CAUSED BY CUSTOMER'S OR ANY THIRD PERSON'S MISUSE, NEGLECT, IMPROPER INSTALLATION OR TESTING, UNAUTHORIZED ATTEMPTS TO REPAIR OR MODIFY, OR ANY OTHER CAUSE BEYOND THE RANGE OF THE INTENDED USE, OR BY ACCIDENT, FIRE, LIGHTNING, OR OTHER HAZARD.

LIMITATION OF LIABILITY: TO THE FULL EXTENT ALLOWED BY LAW TRENDNET ALSO EXCLUDES FOR ITSELF AND ITS SUPPLIERS ANY LIABILITY, WHETHER BASED IN CONTRACT OR TORT (INCLUDING NEGLIGENCE), FOR INCIDENTAL, CONSEQUENTIAL, INDIRECT, SPECIAL, OR PUNITIVE DAMAGES OF ANY KIND, OR FOR LOSS OF REVENUE OR PROFITS, LOSS OF BUSINESS, LOSS OF INFORMATION OR DATE, OR OTHER FINANCIAL LOSS ARISING OUT OF OR IN CONNECTION WITH THE SALE, INSTALLATION, MAINTENANCE, USE, PERFORMANCE, FAILURE, OR INTERRUPTION OF THE POSSIBILITY OF SUCH DAMAGES, AND LIMITS ITS LIABILITY TO REPAIR, REPLACEMENT, OR REFUND OF THE PURCHASE PRICE PAID, AT TRENDNET'S OPTION. THIS DISCLAIMER OF LIABILITY FOR DAMAGES WILL NOT BE AFFECTED IF ANY REMEDY PROVIDED HEREIN SHALL FAIL OF ITS ESSENTIAL PURPOSE.

Governing Law: This Limited Warranty shall be governed by the laws of the state of California. <u>Note</u>: AC/DC Power Adapter, Cooling Fan, cables and Power Supply carry 1-Year Warranty

Some TRENDnet products include software code written by third party developers. These codes are subject to the GNU General Public License ("GPL") or GNU Lesser General Public License ("LGPL").

Go to <u>http://www.trendnet.com/gpl</u> or <u>http://www.trendnet.com</u> Download section and look for the desired TRENDnet product to access to the GPL Code or LGPL Code. These codes are distributed WITHOUT WARRANTY and are subject to the copyrights of the developers. TRENDnet does not provide technical support for these codes. Please go to <u>http://www.gnu.org/licenses/gpl.txt</u> or <u>http://www.gnu.org/licenses/lgpl.txt</u> for specific terms of each license.

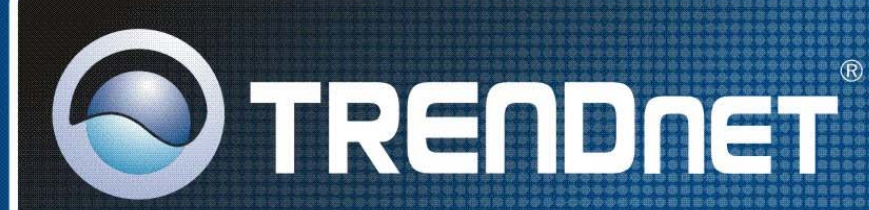

# **Product Warranty Registration**

Please take a moment to register your product online. Go to TRENDnet's website at http://www.trendnet.com/register

**TRENDNET** 20675 Manhattan Place Torrance, CA 90501 USA

Copyright ©2009. All Rights Reserved. TRENDnet.